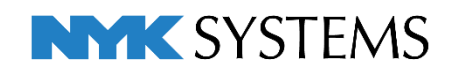

## レブロ テクニカルガイド

# 盤の管理・盤図の出力

更新日:2022/7/22 Rebro2022对応

## 1.盤の管理

[盤の管理]コマンドでは、盤と盤を幹線で接続し、盤の親子関係をツリー構造で作成します。分電盤につなが る照明器具などの情報を回路番号を基に入力し、盤ごとの管理をすることができます。

また、[盤の管理]で作成した内容を[盤の管理]-[データリンクの設定を出力]または、[データリンク]コマンド を使用して、盤の種類ごとに盤図として図面に貼り付けすることができます。貼り付けた表は、[盤の管理]と 連動します。

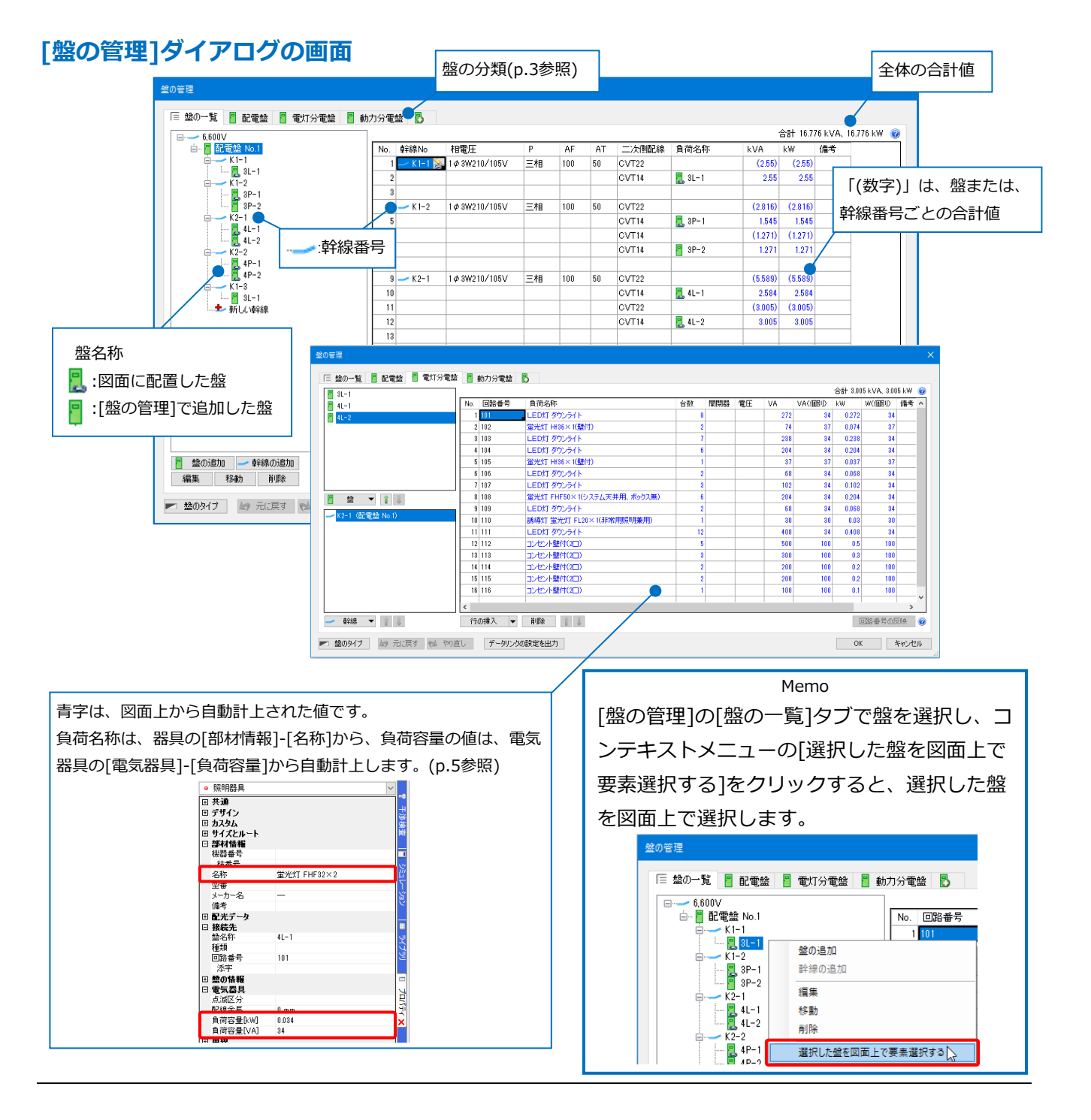

#### 配電盤の設定

配電盤に分電盤を幹線で接続します。

サンプル図面「サンプル事務所(盤の管理).reb」を開きます。ここでは、[盤の管理]を使用し、図面に配置していない仮想の配電盤を設定します。サンプル図面に配置された器具は、回路番号が設定してあります。

#### 仮想の配電盤を追加

1 [電気]タブ-[盤の管理]をクリックします。

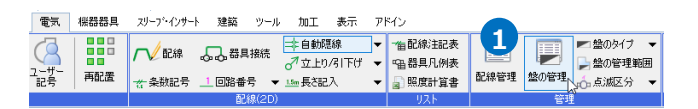

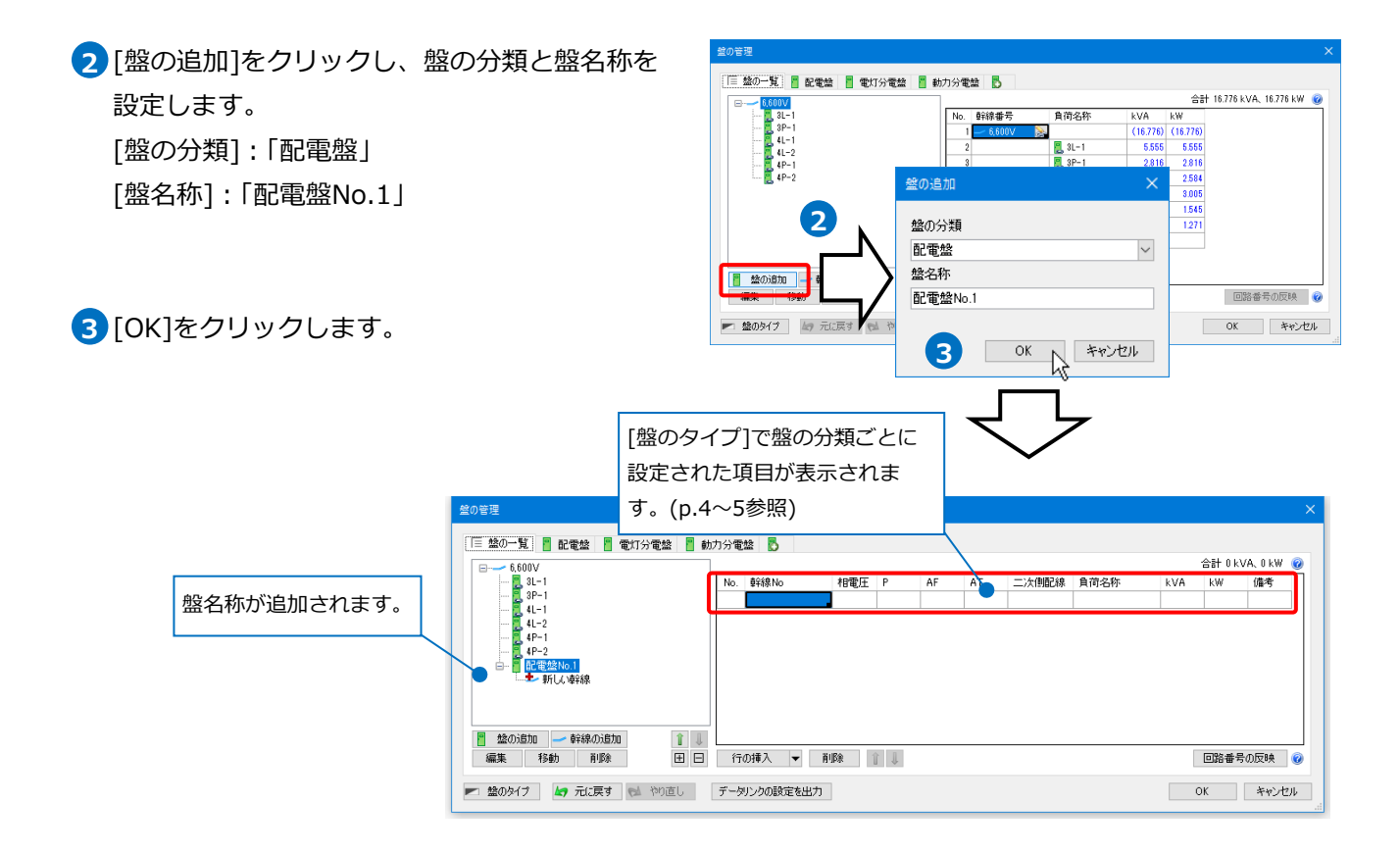

#### ● 補足説明

#### 盤の分類

盤には「盤の分類」を設定します。

図面上に盤を配置する時、もしくは、[盤の管理]の[盤の追加]で盤を追加する時に設定します。

| ▶ 配電盤・   | 分電盤記号の配置   |          |     |     |         |        |     |             |              |         |          |
|----------|------------|----------|-----|-----|---------|--------|-----|-------------|--------------|---------|----------|
| (4mm)    | ● 連続配置     | ▼ 添字①    | ▼ 🔒 | לםכ | 3FL     | $\sim$ | 分類  | 電灯分電盤 🗸 🗸 🗸 |              | 盤の追加    | ×        |
| 0        | □ 延長線上(2配置 | □ 均等割り付け |     | 高さ  | 1300 mm |        | 盤名称 | 3L-1 🗸      |              | -       |          |
| リセット     |            |          |     |     |         |        |     | □ 盤名称の仮表示   |              | 盤の分類    |          |
|          |            | 配置方法     |     |     | קםכ     |        |     | 盤名称         | 🚪 盤の追加 🚽 幹線  | の配電盤    | ~        |
|          |            |          |     |     |         |        |     |             | 編集務勤         | 削 盤名称   |          |
| 1FL+1300 |            |          |     |     |         |        |     |             | 💌 盤のタイプ 🕼 元( | 配電盤No.1 |          |
|          |            |          |     |     |         |        |     |             |              |         | OK キャンセル |
|          |            |          |     |     |         |        |     |             |              |         |          |

分類はあらかじめ[盤の管理]ダイアログで追加、編集することができます。

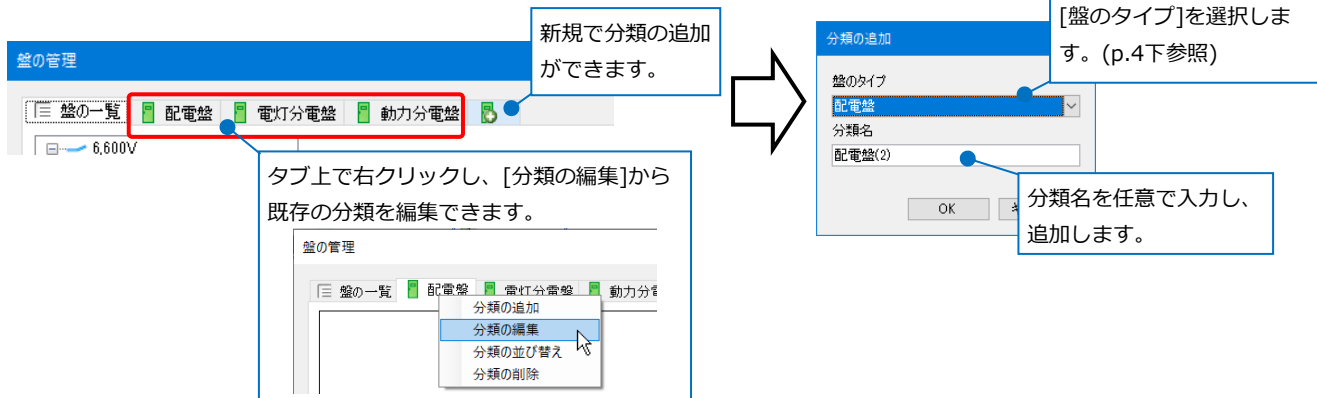

## 盤のタイプ

「盤の分類」ごとに「盤のタイプ」を設定します。

タイプは、[盤の管理]ダイアログの[盤のタイプ]もしくは、[電気]タブ-[盤のタイプ]で追加、編集するこ とができます。

|                                                                      | 電気 機器器具        | スリーブ・インサート 建築 ツール 加工 表示 ア | ドイン                            |    |
|----------------------------------------------------------------------|----------------|---------------------------|--------------------------------|----|
| ・・         ・         ・                                               | ユーザー<br>記号 再配置 | ✓ 記線 → 器具接続 → 立上り/引下げ →   | →面配線注記表<br>● 田器具凡例表<br>■ 照度計算書 |    |
| <ul> <li>         をのタイプ         しみ 元に戻す         やり直し     </li> </ul> |                | 配線(2D)                    | ሀスト                            | 管理 |

[盤のタイプ]ダイアログでタイプごとに盤の情報として必要な項目を設定します。設定した項目が、[盤の管理]ダイアログで盤ごとに表示される項目です。(p.3 3 図参照)

※各盤のタイプには必ず「幹線番号」または、「回路番号」のどちらかの項目タイプを設定します。

「幹線番号」を選択した場合は、「負荷名称」も選択する必要があります。

|                | 盤のタイプ     |                                | ×            |        |                          |
|----------------|-----------|--------------------------------|--------------|--------|--------------------------|
|                | 盤のタイプ     |                                |              |        |                          |
|                | 配電盤       |                                | 追加 🚽         |        |                          |
|                | 項目        |                                |              | $\sim$ | 「追加]をクリックレ。新たにタイプを追加します  |
|                | タイトル表示名   | 項目タイプ                          | 追加           |        |                          |
|                | 変圧器番号     | 自由文字列                          | 肖耶余          |        | [▼]から既存のタイプ名の変更や並び替えが行えま |
|                | 幹線番号      | 幹線番号                           | Î            |        | đ                        |
|                | 相         | 相                              | I.           |        | <i>9</i> °               |
|                | 電圧        | 電圧[V]                          | ~            |        | ×                        |
|                | ELCB/MCCB | 自由文字列                          | _            |        |                          |
|                | Р         | 自由文字列                          | _            |        |                          |
|                | AF        | 自由文字列                          | _            |        | ~ 追加 ▼                   |
|                | AT        | 自由文字列                          | _            |        | 変更した                     |
|                | 二次側配線     | 自由文字列                          | _            |        |                          |
|                | 1100名称    | <u>負荷</u> 名称                   | _            |        |                          |
|                | 台数        | 台鼓                             | _            |        |                          |
|                | kVA       | 自何容量(kVAJ(合計)                  | _            |        | 月10床                     |
|                | kW        | 負荷容量kW(合計)                     | -            |        |                          |
|                | 備考        | 日田文字列                          | 1            |        | *                        |
|                |           | 国際の種類                          | And S. Inst. |        |                          |
|                | 該正 ▼      | 回路番号(添字)                       | キャンセル        |        |                          |
|                |           | 機器番号                           |              |        |                          |
| 任意でタイトル名を入力し   | ます。       | 型番<br>自荷容量[\/4](今計)            |              |        |                          |
| コートレナクなお「船の笠田」 |           | 負荷容量[W](合計)                    | 貝目をi         | 選択し    | ,ます。                     |
| 人力した名称か[盛の官理]  | 9170      | 負荷容量[kVA](個別)                  | (久佰日         | 1      | (大けn 5 年間)               |
| グで表示されます。      |           | 負荷容量[VA](個別)                   |              |        | 「Clab.3参照)               |
|                |           | 1月10谷重KWJ(1059)<br>負荷容量[W](個別) |              |        |                          |
|                | リークターフ    | 記字した船のク                        | ┘            |        |                          |
| [設正]-[ 凶田の初期値  | 」に保仔9る」(  | ご設正しに盛のタ                       | 1ノを例         | 明他     | 2/1休仔しにり、[ 凶囬の初期個]から読    |
|                |           |                                |              |        |                          |

み込む]で[ホーム]タブ-[設定]-[図面の初期値]タブ-[電気]-[盤のタイプ]から設定を読み込み反映すること ができます。

| Ē | 設定 🔨           | ОК |   |
|---|----------------|----|---|
|   | 「図面の初期値」から読み込む |    | _ |
|   | 「図面の初期値」に保存する  |    |   |

#### 項目タイプ

| 項目タイプ      | 入力する値                                                                                                    |
|------------|----------------------------------------------------------------------------------------------------|
| 自由文字列      | 任意の文字列を入力                                                                                                    |
| 幹線番号       | 手入力または、[盤の管理]で設定した幹線番号から     No. 幹線No     相電圧 P       選択     1     2                                                                                                    |
| 回路の種類      | [電気]タブ-[盤のタイプ]横の[▼]-[回路の種類]で設<br>定した記号から選択<br>※設定済みの回路の種類を変更すると、図面上の器具<br>と配線の情報も変更することができます。                                                                                     |
| 回路番号       | 手入力または、[盤の管理]-[行の挿入]横の[▼]<br>-[図面から回路番号の取得]で図面上から回路番号を<br>自動計上<br>※設定済みの回路番号を変更すると、図面上の器具と配線の情報も変更することがで<br>きます。                                                                  |
| 回路番号(添字)   | 手入力または、プルダウンリストから選択<br>※設定済みの添字を変更すると、図面上の器具と配線の情報も変更することができま<br>す。                                                                                                    |
| 機器番号       | 図面上から自動計上(項目タイプに「回路番号」があり、未入力の場合)<br>※手入力で[盤の管理]ダイアログ上の表示用の機器番号に上書きできます。                                                                                                    |
| 負荷名称       | <ul> <li>図面上から自動計上(項目タイプに「回路番号」があり、未入力の場合)</li> <li>または、[盤の管理]から盤の選択(項目タイプに「幹線番号」があり、<br/><sup>食荷名称</sup> </li> <li>未入力の場合)</li> <li>※手入力で[盤の管理]ダイアログ上の表示用の名称に上書きできます。</li> </ul> |
| 型番         | 図面上から自動計上(項目タイプに「回路番号」があり、未入力の場合)<br>※手入力で[盤の管理]ダイアログ上の表示用の名称に上書きできます。                                                                                                    |
| 電圧[V]      | 手入力(数値のみ)または、プルダウンリスト(「100」か「200」)から選択                                                                                                    |
| 相          | プルダウンリスト(「単相」か「三相」)から選択                                                                                                    |
| 負荷容量(合計)   | 図面上から自動計上(盤名称、回路の種類、回路番号、添字が一致する機器がある時)<br>※手入力で[盤の管理]ダイアログ上の表示用の負荷容量に上書きできます。                                                                                                    |
| 負荷容量(個別)   | 図面上から自動計上(盤名称、回路の種類、回路番号、添字が一致する機器がある時)<br>※手入力した場合、図面上に配置した器具も変更します。                                                                                                    |
| 台数         | 図面上から自動計上(盤名称、回路の種類、回路番号、添字が一致する機器がある時)                                                                                                    |
| [項目タイプ]の「負 | 遺荷容量(個別)」は、電気器具のプロパティ[電気器具]-[負荷容量]の値が自動計上され、                                                                                                    |

その値を基に項目タイプ「負荷容量(合計)」が計上されます。
電気器具のプロパティ[電気器具]-[負荷容量]の項目は、システム/ユー
ザー記号(配管/ダクト付属品は除く)、またはシステム/ユーザー部材で
拾い集計グループが「照明器具」「コンセント」「スイッチ」「電気器具」
のいずれかの場合に付加される情報です。

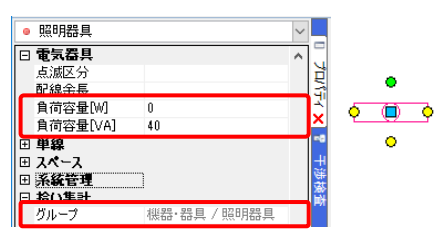

#### 回路番号の反映

項目タイプ「回路番号」、「回路の種類」、「回路番号(添字)」もしくは、「負荷容量(個別)」の値を変更すると、 図面上に配置した該当の配線や器具にも変更した値を反映することができます。

[盤の管理]ダイアログを[OK]で閉じることで図面と[盤の管理]ダイアログ上の情報が更新されます。[回路番号の反映]をクリックすると、ダイアログを閉じることなく、[盤の管理]ダイアログ上の情報を更新することができます。

同じ名称の盤が複数あり、同じ回路番号の設定をしている時に、変更した盤以外の同じ名称の盤にも変更した値が反映されます。\_\_\_\_\_

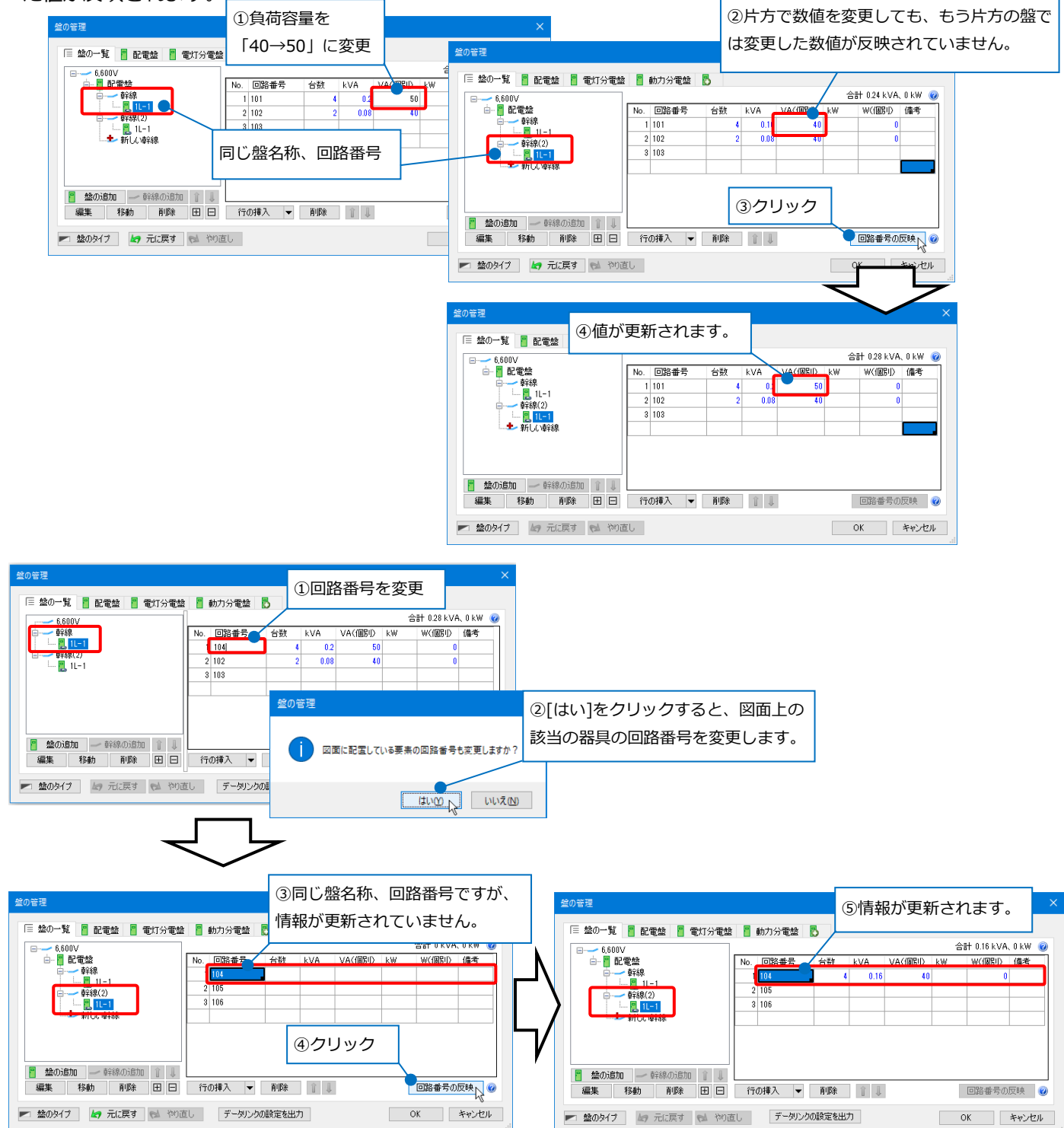

配電盤に幹線を追加

- 1 [盤の一覧]タブの[新しい幹線]をクリックしま す。
- 2 [幹線の追加]ダイアログで幹線番号「K1-1」を 入力し、[OK]をクリックします。
- 3 同様に「K1-2」、「K2-1」、「K2-2」を追加しま す。

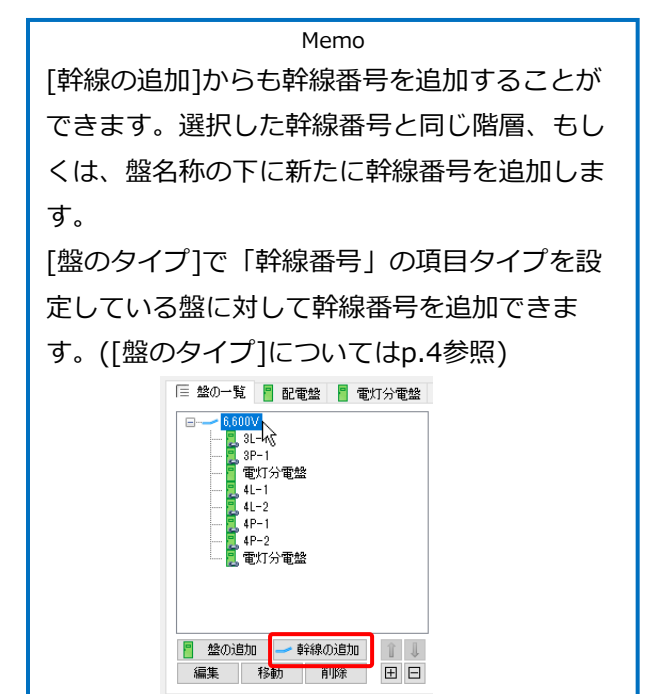

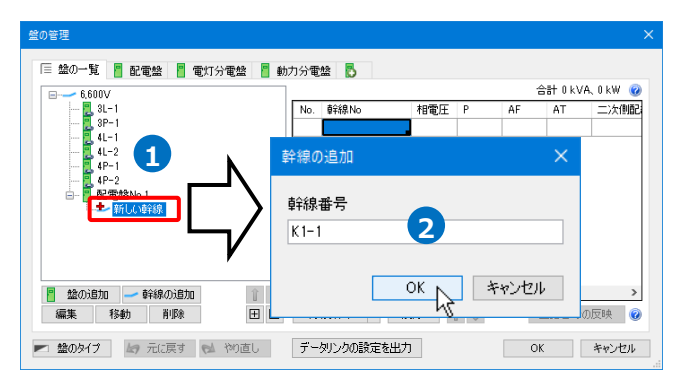

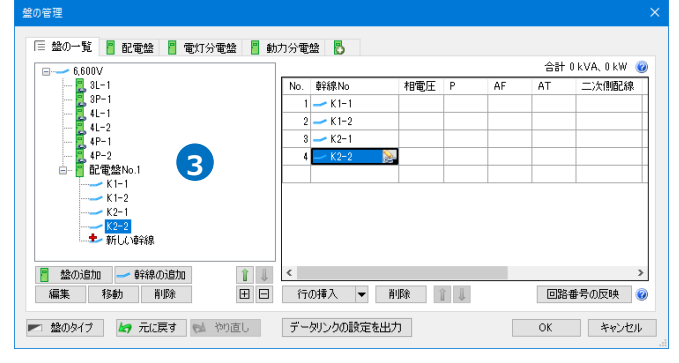

#### 幹線に図面上の分電盤を接続

 [盤の一覧]タブでツリーから分電盤
 名称「3L-1」を選択し、[移動]をク リックします。

| 盤の管理                     |         |           |                         | ×        |
|--------------------------|---------|-----------|-------------------------|----------|
| 🗏 盤の一覧 📲 配電盤 📲 電灯分電盤 📲 動 | 力分電     | 盤 🔂       |                         | EEE LW 🙆 |
|                          | No.     | 回路番号      | 自荷名称                    | 삼数 ^     |
| 3P-1                     | 1       | 101       | 蛍光灯 FHF32×2             |          |
| 4L-1                     | 2       | 102       | 蛍光灯 FHF32×2             |          |
| 4P-1                     | 3       | 103       | 蛍光灯 FHP32×4             |          |
| 📜 4P-2                   | 4       | 104       | LED灯 ダウンライト             |          |
| ⊡… 🚪 配電盤No.1             | 5       | 105       | コンセント壁付(20)             |          |
| K1-1                     | 6       | 106       | コンセント壁付(2口),コンセント壁付(3口) |          |
| K2-1                     | 7       | 107       | LED灯 ダウンライト             |          |
| K2-2                     | 8       | 108       | 蛍光灯 Hf36×1(壁付)          |          |
| 新しい幹線                    | 9       | 109       | LED灯 ダウンライト             |          |
| 整の追加 一 幹線の追加 1           | 10<br>< | 110       | LED灯 ダウンライト             | >        |
| 編集 移動 削除 田 日             | 行       | の挿入 🔻     | 削除 ↓ 回路番号の              | )反映 🕜    |
| ▶ 盤のタイプ 🎝 元に戻す 🔂 やり直し    | デー      | タリンクの設定を出 | ОК                      | キャンセル    |

2 [移動]ダイアログで幹線番号「K1-1」を選択し、[OK]をクリックします。

→選択した幹線番号の下に分電盤が移動します。

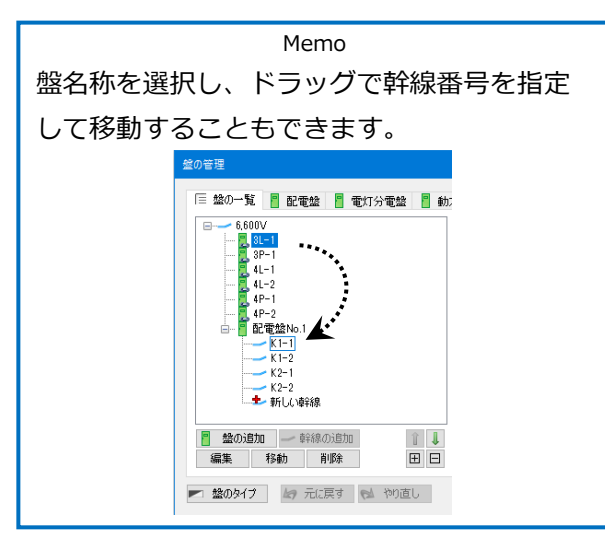

| 移動先を選択してください                                                                                                    |                                                                                                    |                                                                                                    |                                        |                                                       |
|----------------------------------------------------------------------------------------------------|----------------------------------------------------------------------------------------------------|----------------------------------------------------------------------------------------------------|----------------------------------------|-------------------------------------------------------|
| 6.600V<br>6.80-1<br>41<br>42<br>42<br>4                                                                                                    |                                                                                                    |                                                                                                    |                                        |                                                       |
|                                                                                                    | -+                                                                                                    |                                                                                                    |                                        |                                                       |
|                                                                                                    | 動力分雷盤 🖪                                                                                                    |                                                                                                    |                                        |                                                       |
| 0倍程<br>E 絵の一覧 配電盤 電灯分電盤<br>F 絵の一覧 配電盤 電灯分電盤<br>F 絵のDV                                                                                                    | ] 動力分電盤 🌄                                                                                                    | ]                                                                                                    | 合計 5.555 kVA、5.                        | 555 kW (                                              |
| 0音理<br>〒 塗0-覧 ● 配電絵 ● 電灯分電盤 ●<br>● 6.600V<br>● 8.9-1                                                                                                    | 動力分電盤  ●  ●  ●  ●  ●  ●  ●  ●  ●  ●  ●  ●  ●  ●  ●  ●  ●  ●  ●  ●  ●  ●  ●  ●  ●  ●  ●  ●  ●  ●  ●  ●  ●  ●  ●  ●  ●  ●  ●  ●  ●  ●  ●  ●  ●  ●  ●  ●  ●  ●  ●  ●  ●  ●  ●  ●  ●  ●  ●  ●  ●  ●  ●  ●  ●  ●  ●  ●  ●  ●  ●  ●  ●  ●  ●  ●  ●  ●  ●  ●  ●  ●  ●  ●  ●  ●  ●  ●  ●  ●  ●  ●  ●  ●  ●  ●  ●  ●  ●  ●  ●  ●  ●  ●  ●  ●  ●  ●  ●  ●  ●  ●  ●  ●  ●  ●  ●  ●  ●  ●  ●  ●  ●  ●  ●  ●  ●  ●  ●  ●  ●  ●  ●  ●  ●  ●  ●  ●  ●  ●  ●  ●  ●  ●  ●  ●  ●  ●  ●  ●  ●  ●  ●  ●  ●  ●  ●  ●  ●  ●  ●  ●  ●  ●  ●  ●  ●  ●  ●  ●  ●  ●  ●  ●  ●  ●  ●  ●  ●  ●  ●  ●  ●  ●  ●  ●  ●  ●  ●  ●  ●  ●  ●  ●  ●  ●  ●  ●  ●  ●  ●  ●  ● | 自荷名称                                                                                                    | 合計 5.555 kVA、5.                        | 555 kW (<br>台数,                                       |
| 0倍程<br>三 塗の一覧 ■ 配電盤 ■ 電灯分電盤 ■<br>6,600V<br>● 6,600V<br>● 1,-1                                                                                                    | 動力分電盤 長           101                                                                                                    | <b>負荷名称</b><br>蛍光灯 FHF82×2                                                                                                    | 合計 5.555 kVA、5.                        | 555 kW (<br>台数,                                       |
| 0倍理<br>■ 盆の一覧 ■ 記電盤 ■ 電灯分電盤 ■<br>6000V<br>■ 89-1<br>↓ 1-1<br>■ 1-2<br>■ 1-2                                                                                                    | 動力分電盤 ■<br>No. 回路番号<br>1 101<br>2 102                                                                                                    | 角荷名称<br>蛍光灯 FHF92×2<br>蛍光灯 FHF92×2                                                                                                    | 습計 5.555 kVA, 5.                       | 555 kW (<br>台数,                                       |
| 0 音理<br>■ 盤の一覧 ■ 配電盤 ■ 電灯分電盤 ■<br>● 6.600V<br>■ 3P-1<br>■ 4t-2<br>4t-2<br>■ 4t-2<br>■ 4t-2                                                                                                    | <ul> <li>動力分電器</li> <li>No. 回路番号</li> <li>1</li> <li>101</li> <li>2</li> <li>102</li> <li>3</li> <li>103</li> </ul>                                                                                                    | <b>負荷名称</b><br>重光灯FHF92×2<br>重光灯FHF92×2<br>電光灯FHP92×4                                                                                                    | <del>승</del> 計 5.555 kVA, 5.           | 555 kW (<br>台数,                                       |
| 0倍程                                                                                                    | <ul> <li>動力分電盤</li> <li>No. 回路番号</li> <li>1</li> <li>101</li> <li>2</li> <li>102</li> <li>3</li> <li>103</li> <li>4</li> <li>104</li> </ul>                                                                                                    | 算荷名称<br>進光灯 FHF82×2<br>蛍光灯 FHF82×2<br>蛍光灯 FHF82×4<br>LED灯 ダウンライト                                                                                                    | 合計 5.555 kVA、5.                        | 555 kW (<br>台影,                                       |
| 0倍理<br>■ 盤0-覧 ■ 記電盤 ■ 電灯分電盤 ■<br>6000V<br>■ 89-1<br>4-1<br>4-1<br>■ 1-2<br>■ 記電盤No.1<br>■ 記電盤No.1                                                                                                    | <ul> <li>動力分電盤</li> <li>No. 回路番号</li> <li>1</li> <li>101</li> <li>2</li> <li>102</li> <li>3</li> <li>103</li> <li>4</li> <li>104</li> <li>5</li> <li>105</li> </ul>                                                                                                    | 貴荷名称<br>歯光灯 FHF32×2<br>電光灯 FHF32×2<br>電光灯 FHF32×2<br>この灯 パウンライト<br>コンセント聞(2(口))                                                                                                    | 合計 5.555 kVA、5.                        | 555 kW (<br>合数                                        |
| 0 音理<br>■ 盤の一覧 ● 配電盤 ● 電灯分電盤 ■<br>● 6.6800V<br>■ 39-1<br>■ 41-1<br>■ 41-2<br>■ 41-2<br>■ 配電盤No.1<br>■ 配電盤No.1<br>■ 配電盤No.1<br>■ 配電盤No.1                                                                                                    | <ul> <li>動力分電盤</li> <li>No. 回路番号</li> <li>1</li> <li>101</li> <li>2</li> <li>102</li> <li>3</li> <li>103</li> <li>4</li> <li>104</li> <li>5</li> <li>106</li> <li>6</li> <li>106</li> </ul>                                                                                                    |                                                                                                    | 合計 5.555 kVA、5.<br>                    | 555 kW (<br>台数,                                       |
| 0 音理<br>■ 盤の一覧 ■ 配電盤 ■ 電灯分電盤 ■<br>● 6.600V<br>■ 3 P-1<br>■ 4 4-1<br>■ 4 4-2<br>↓ 4-2<br>■ 10 2 10<br>■ 配電盤No.1<br>■ K1-1<br>■ K1-1<br>■ K1-1<br>■ K2-1                                                                                                    | <ul> <li>動力分電数</li> <li>No. 回路書号</li> <li>1</li> <li>101</li> <li>2</li> <li>102</li> <li>3</li> <li>103</li> <li>4</li> <li>104</li> <li>5</li> <li>105</li> <li>6</li> <li>106</li> <li>7</li> <li>107</li> </ul>                                                                                                    |                                                                                                    | 合計 5,555 kVA, 5.<br>2、卜號付(3〇)          | 555 kW (<br>合数,                                       |
| 0倍理<br>■ 盤0一覧 ■ 記電盤 ■ 電灯分電盤 ■<br>● 6600V<br>■ 39-1<br>↓ (-1)<br>↓ (-1)<br>↓ (-1 | <ul> <li>動力分電数</li> <li>No. 回路等号</li> <li>101</li> <li>2102</li> <li>3103</li> <li>4104</li> <li>5105</li> <li>6105</li> <li>6105</li> <li>7107</li> <li>8108</li> </ul>                                                                                                    |                                                                                                    | 合計 5.555 kVA, 5.<br>22 <b>사號</b> 付(3口) | 555 kW (<br>台鼓,                                       |
| 0 音理<br>■ 盤の一覧 ■ 配電盤 ■ 電灯分電盤 ■<br>■ 6.6600V<br>■ 39-1<br>■ 41-1<br>■ 41-2<br>■ 19-3<br>■ 配電盤No.1<br>■ 配電盤No.1<br>■ 配電盤No.1<br>■ 19-3<br>■ 配電盤No.1<br>■ 19-3<br>■ 2-2<br>■ 19-3<br>■ 19-3      | <ul> <li>動力分電数</li> <li>No. 回路書号</li> <li>1</li> <li>01</li> <li>2</li> <li>102</li> <li>3</li> <li>103</li> <li>4</li> <li>104</li> <li>5</li> <li>105</li> <li>6</li> <li>106</li> <li>7</li> <li>107</li> <li>8</li> <li>108</li> <li>9</li> <li>109</li> </ul>                                                                                                    |                                                                                                    | 合計 5.555 kVA、5.<br>22,卜聲付(3口)          | 555 kW (<br>台鼓 /                                      |
| 0 音理<br>■ 盤の一覧 ● 配電盤 ● 電灯分電盤 ●<br>● 6.600V<br>■ 3 P-1<br>■ 44-1<br>■ 44-2<br>■ 44-2<br>■ 44-2<br>■ 44-2<br>■ 44-2<br>■ 44-2<br>■ 44-2<br>■ 44-2<br>■ 44-2<br>■ 44-2<br>■ 44-2<br>■ 44-2<br>■ 44-2<br>■ 44-2<br>■ 44-2<br>■ 44-2<br>■ 44-2<br>■ 44-2<br>■ 44-2<br>■ 44-2<br>■ 44-2<br>■ 44-2<br>■ 14-2<br>■ 14-2<br>■  | <ul> <li>動力分電数</li> <li>No. 回路書号</li> <li>1 102</li> <li>2 102</li> <li>3 103</li> <li>4 104</li> <li>5 105</li> <li>6 106</li> <li>7 107</li> <li>8 108</li> <li>9 109</li> <li>10 110</li> </ul>                                                                                                    |                                                                                                    | 合計 5.555 kVA, 5.<br>25 <b>사업</b> 付(3日) | 555 kW (<br>合数<br>——————————————————————————————————— |
| ● 5000V<br>● 5000V<br>● 500V<br>● 500V<br>● 500V<br>● 500V<br>● 500V<br>● 500V<br>● 500V<br>● 500V                                                      | <ul> <li>動力分電数</li> <li>No. 回路等号</li> <li>101</li> <li>2102</li> <li>3103</li> <li>4104</li> <li>104</li> <li>404</li> <li>105</li> <li>6105</li> <li>6105</li> <li>6105</li> <li>7107</li> <li>8108</li> <li>9109</li> <li>101111</li> </ul>                                                                                                    | <b>負荷名称</b><br>描述灯 FHF32×2<br>描述灯 FHF32×2<br>電光灯 FHF32×2<br>電光灯 FHF32×4<br>モングークト<br>ロンセント盤付(2口)<br>コンセント盤付(2口)<br>コンセント<br>国大(2口)<br>コンセント<br>コンセント<br>コンセント<br>コンロント<br>コンセント<br>コンロント<br>コンロント | 合計 5.555 kVA, 5.<br>22 <b>사號</b> 付(3口) | 555 kW ()<br>台部 /                                     |

3 同様に各分電盤を移動します。

「3P-1」: 幹線番号「K1-2」

「4L-1」、「4L-2」: 幹線番号「K2-1」

「4P-1」、「4P-2」: 幹線番号「K2-2」

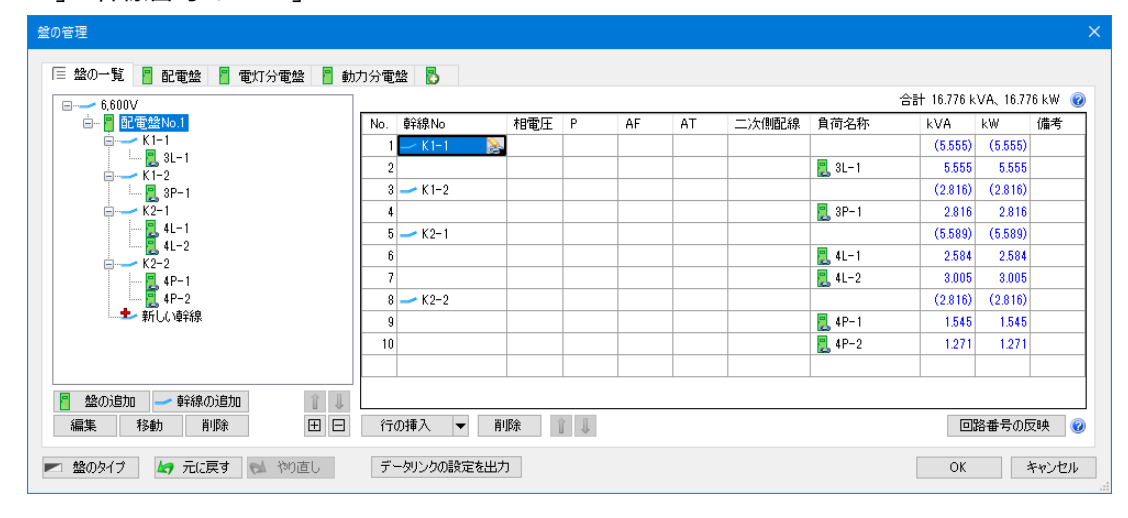

幹線に材料を設定

1 [盤の一覧]タブで「配電盤No.1」 をクリックしま

す。

→幹線番号ごとの負荷容量の合計を確認できます。

| □ □ □ □ □ □ □ □ □ □ □ □ □ □ □ □ □ □ □ | No. | 章弁線No      | 相電圧 | Р | AF | AT | 二次側配線 | 負荷名称   | kVA     | k₩      | 備考 |
|---------------------------------------|-----|------------|-----|---|----|----|-------|--------|---------|---------|----|
|                                       | 1   | 🛹 K1-1 💦 😹 |     |   |    |    |       |        | (5.555) | (5.555) |    |
| K1−2                                  | 2   |            |     |   |    |    |       | 📜 3L-1 | 5.555   | 5.555   |    |
| 3P-1                                  | 3   | 🛹 K 1-2    |     |   |    |    |       |        | (2.816) | (2.816) |    |
| E                                     | 4   |            |     |   |    |    |       | 📜 3P-1 | 2.816   | 2.816   |    |
| 4L-1                                  | 5   | 🛹 K2-1     |     |   |    |    |       |        | (5.589) | (5.589) |    |
| K2-2                                  | 6   |            |     |   |    |    |       | 📜 4L-1 | 2.584   | 2.584   |    |
| 📜 4P-1                                | 7   |            |     |   |    |    |       | 📜 4L-2 | 3.005   | 3.005   |    |
| 4P-2                                  | 8   | 🛹 К2-2     |     |   |    |    |       |        | (2.816) | (2.816) |    |
| ↓ 新しい単辞録                              | 9   |            |     |   |    |    |       | 📃 4P-1 | 1.545   | 1.545   |    |
|                                       | 10  |            |     |   |    |    |       | 📜 4P-2 | 1.271   | 1.271   |    |
|                                       |     |            |     |   |    |    |       |        |         |         |    |
|                                       |     |            |     |   |    |    |       |        |         |         |    |

2 [二次側配線]欄に材料を入力します。 該当のセルをクリックし、手入力します。

| 備考 | k₩      | kVA     | 負荷名称   | 一、欠個問己總   | AT | AF | Р | 相電圧 | 庫弁線 No  | No. |
|----|---------|---------|--------|-----------|----|----|---|-----|---------|-----|
|    | (5.555) | (5.555) |        | CVT22     |    |    |   |     | 🛹 K 1-1 | 1   |
|    | 5.555   | 5.555   | 📜 3L-1 | CVT14 🗸 🗸 | 2  |    |   |     |         | 2   |
|    | (2.816) | (2.816) |        | <u> </u>  | T  |    |   |     | 🛹 К 1-2 | 3   |
|    | 2.816   | 2.816   | 📜 3P-1 |           |    |    |   |     |         | 4   |
|    | (5.589) | (5.589) |        |           |    |    |   |     | 🛹 K2-1  | 5   |
|    | 2.584   | 2.584   | 📜 4L-1 |           |    |    |   |     |         | 6   |
|    | 3.005   | 3.005   | 📜 4L-2 |           |    |    |   |     |         | 7   |
|    | (2.816) | (2.816) |        |           |    |    |   |     | 🛹 К2-2  | 8   |
|    | 1.545   | 1.545   | 📜 4P-1 |           |    |    |   |     |         | 9   |
|    | 1.271   | 1.271   | 📜 4P-2 |           |    |    |   |     |         | 10  |

合計 16.776 kVA、16.776 kW 🕝

3 行を追加する場合は、[行の挿入]をクリックし、
 追加したい行数を指定します。
 →選択している行の上に指定した行数分の空行
 が追加されます。

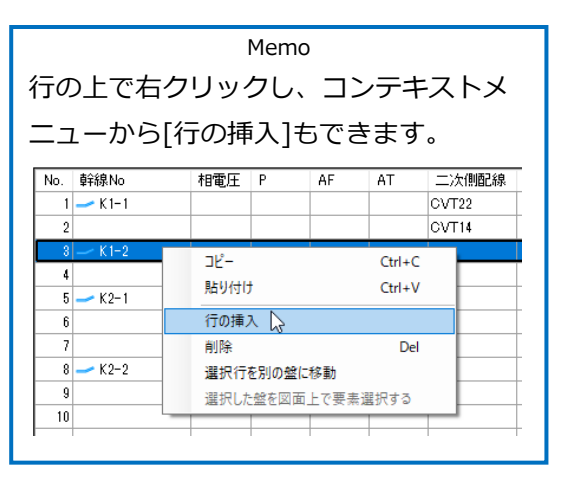

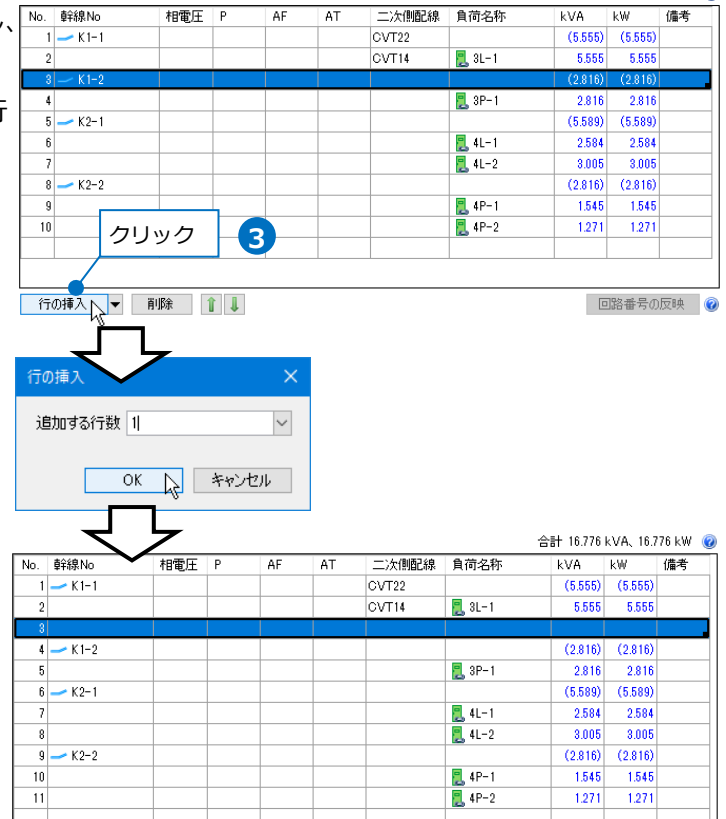

#### 帳票としての空行も追加することが可能です。

| DOV                 |     | ±^60 x1  | +0.000         | 0   | 45  | AT |       | 8 # 0 #r     |               | 1111          | 741 |
|---------------------|-----|----------|----------------|-----|-----|----|-------|--------------|---------------|---------------|-----|
| 田C電温 No.1<br>→ K1-1 | No. | ₽Ŧ碌No    | 相電圧            | P   | AF  | AI | 二次側配線 | 貝何名称         | KVA<br>(CCCC) | k₩<br>(F FFF) | 1厘汽 |
|                     |     | - KIEL 🕾 | 19/300210/1050 | 二作日 | 100 | 00 | 0122  | <b>a</b> a 1 | (0.000)       | (0000)        |     |
| 1-2                 |     |          |                |     |     |    | OVI14 | E 91-1       | 0.000         | 0.000         |     |
| 1                   | 4   | 🛹 K 1-2  | 1 @ 3W210/105V | 二相  | 100 | 50 | GVT22 |              | (2.816)       | (2.816)       |     |
|                     | 5   |          |                |     |     |    | CVT14 | 🖳 3P-1       | 2.816         | 2.816         |     |
|                     | 6   |          |                |     |     |    |       |              |               |               |     |
|                     | 7   | 🛹 K2-1   | 1¢3W210/105V   | 三相  | 100 | 50 | CVT22 |              | (5.589)       | (5.589)       |     |
|                     | 8   |          |                |     |     |    | CVT14 | 📙 4L-1       | 2.584         | 2.584         |     |
|                     | 9   |          |                |     |     |    | CVT22 |              | (3.005)       | (3.005)       |     |
|                     | 10  |          |                |     |     |    | CVT14 | 📜 4L-2       | 8.005         | 3.005         |     |
|                     | 11  |          |                |     |     |    |       |              |               |               |     |
|                     | 12  | → K2-2   | 1¢3W210∕105V   | 三相  | 100 | 50 | CVT22 | _            | (2.816)       | (2.816)       |     |
|                     | 13  |          |                |     | _   |    | CVT14 | 📜 4P-1       | 1.545         | 1.545         |     |
|                     | 14  |          |                |     |     |    | CVT22 | _            | (1.271)       | (1.271)       |     |
|                     | 15  |          |                |     |     |    | CVT14 | 2 4P-2       | 1.271         | 1.271         |     |

## 分電盤を分ける

動力分電盤に設定している一部の回路を別の盤に移動します。ここでは、図面上にない仮想の分電盤を作成し、 移動します。

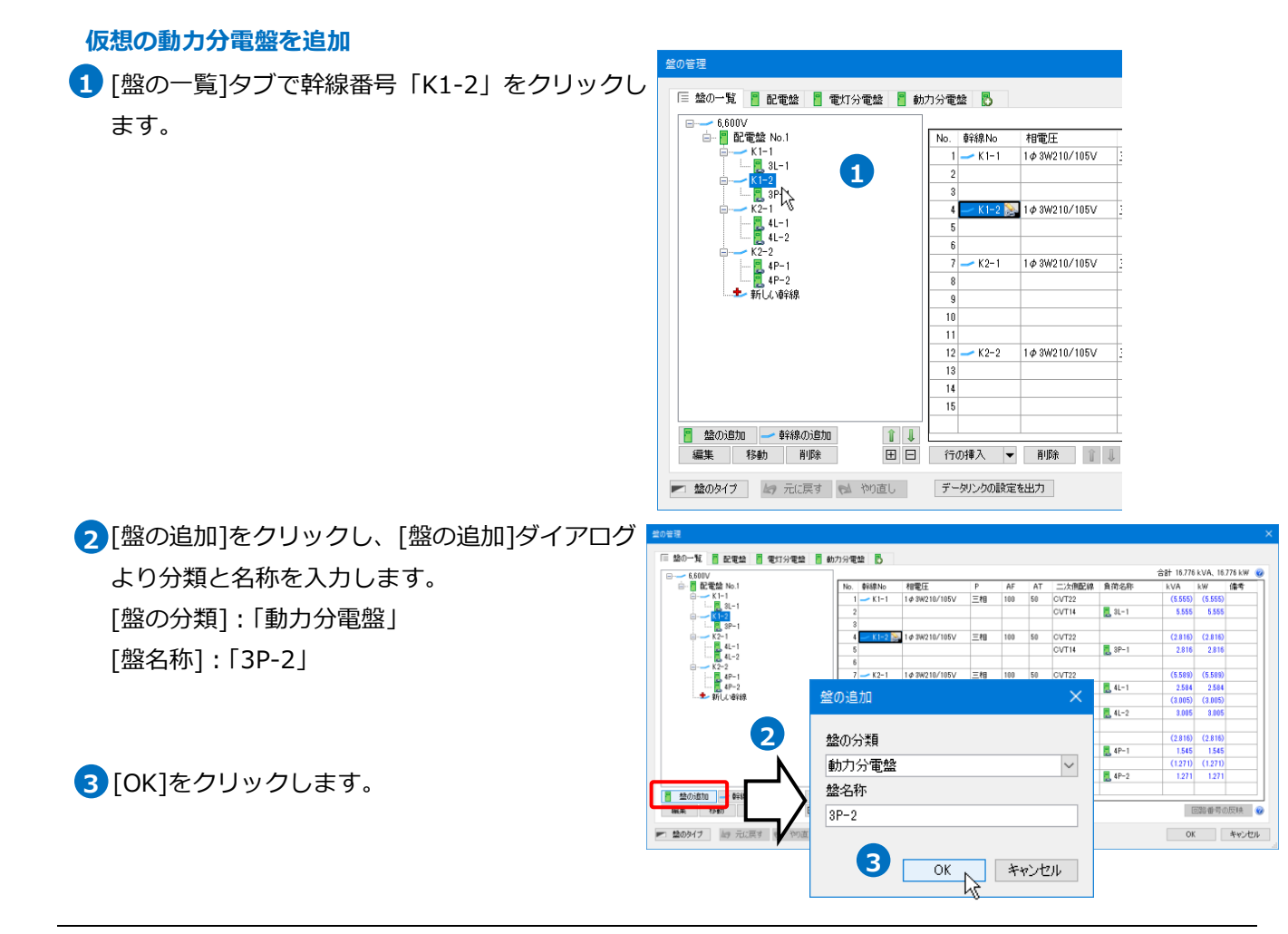

| <u>釜の管理</u> ×                                                                     |            |         |   |    |    |    |     |    |    |            |      |  |
|-----------------------------------------------------------------------------------|------------|---------|---|----|----|----|-----|----|----|------------|------|--|
| 🗏 盤の一覧 📲 配電盤 🚪 電灯分電盤 📲 創                                                          | 内分電盤 🚦     |         |   |    |    |    |     |    |    |            |      |  |
|                                                                                   |            |         |   |    |    |    |     |    | 合計 | 0 kVA、0 k₩ | 0    |  |
| □                                                                                 | No. 回路番号   | 負荷名称    | Р | AF | AT | 電圧 | kVA | k₩ | 備考 |            |      |  |
| <u></u>                                                                           |            |         |   |    |    |    |     |    |    |            |      |  |
| B K1−2<br>  ■ 3P-1                                                                |            |         |   |    |    |    |     |    |    |            |      |  |
|                                                                                   |            |         |   |    |    |    |     |    |    |            |      |  |
| E                                                                                 |            |         |   |    |    |    |     |    |    |            |      |  |
| 4L-2                                                                              |            |         |   |    |    |    |     |    |    |            |      |  |
| 4P-1                                                                              |            |         |   |    |    |    |     |    |    |            |      |  |
|                                                                                   |            |         |   |    |    |    |     |    |    |            |      |  |
|                                                                                   |            |         |   |    |    |    |     |    |    |            |      |  |
|                                                                                   |            |         |   |    |    |    |     |    |    |            |      |  |
|                                                                                   |            |         |   |    |    |    |     |    |    |            |      |  |
|                                                                                   |            |         |   |    |    |    |     |    |    |            |      |  |
|                                                                                   |            |         |   |    |    |    |     |    |    |            |      |  |
| <ul> <li>         ・ 幹線の追加         ・ 幹線の追加         ・         ・         ・</li></ul> |            |         |   |    |    |    |     |    |    |            |      |  |
| 編集 移動 削除 田 日                                                                      | 行の挿入 🔻     | 削除    ↓ |   |    |    |    |     |    | 回路 | 番号の反映      |      |  |
| 💌 盤のタイプ 🛃 元に戻す 😒 物直し                                                              | データリンクの設定を | 出力      |   |    |    |    |     |    | OK | キャンセ       | 2014 |  |

#### 回路の移動

1 [盤の一覧]タブで盤名称「3P-1」を クリックします。

|    | PAC-301-1                                                      |                                                                                                    |                                                                                                    |                                                                                                    |                                                                                                    |                                                                                                    |                                                                                                    | - A. M                                                                                                    | - 100 CTR                                                                                                    |
|----|----------------------------------------------------------------|----------------------------------------------------------------------------------------------------|----------------------------------------------------------------------------------------------------|----------------------------------------------------------------------------------------------------|----------------------------------------------------------------------------------------------------|----------------------------------------------------------------------------------------------------|----------------------------------------------------------------------------------------------------|----------------------------------------------------------------------------------------------------|----------------------------------------------------------------------------------------------------|
|    |                                                                | パッケーシェアコン                                                                                                    | 単相                                                                                                    |                                                                                                    |                                                                                                    | 200                                                                                                    | 0.28                                                                                                    | 0.28                                                                                                    | 17.88                                                                                                    |
|    | PAC-301-2                                                      | パッケージェアコン                                                                                                    | 単相                                                                                                    |                                                                                                    |                                                                                                    | 200                                                                                                    | 0.28                                                                                                    | 0.28                                                                                                    |                                                                                                    |
| 8  | PAC-301-3                                                      | パッケージェアコン                                                                                                    | 単相                                                                                                    |                                                                                                    |                                                                                                    | 200                                                                                                    | 0.28                                                                                                    | 0.28                                                                                                    |                                                                                                    |
| 4  | HEX-301-1                                                      | 全熱交換器                                                                                                    | 単相                                                                                                    |                                                                                                    |                                                                                                    | 100                                                                                                    | 0.145                                                                                                    | 0.145                                                                                                    |                                                                                                    |
| 5  | HEX-301-2                                                      | 全熱交換器                                                                                                    | 単相                                                                                                    |                                                                                                    |                                                                                                    | 100                                                                                                    | 0.145                                                                                                    | 0.145                                                                                                    |                                                                                                    |
| 6  | HEX-301-3                                                      | 全熱交換器                                                                                                    | 単相                                                                                                    |                                                                                                    |                                                                                                    | 100                                                                                                    | 0.145                                                                                                    | 0.145                                                                                                    |                                                                                                    |
| 7  | PAC-302-1                                                      | パッケージェアコン                                                                                                    | 単相                                                                                                    |                                                                                                    |                                                                                                    | 200                                                                                                    | 0.09                                                                                                    | 0.09                                                                                                    |                                                                                                    |
| 8  | PAC-302-2                                                      | パッケージェアコン                                                                                                    | 単相                                                                                                    |                                                                                                    |                                                                                                    | 200                                                                                                    | 0.09                                                                                                    | 0.09                                                                                                    |                                                                                                    |
| 9  | PAC-302-3                                                      | パッケージェアコン                                                                                                    | 単相                                                                                                    |                                                                                                    |                                                                                                    | 200                                                                                                    | 0.09                                                                                                    | 0.09                                                                                                    |                                                                                                    |
| 10 | EF-301-1                                                       | ストレートシロッコファン                                                                                                    | 単相                                                                                                    |                                                                                                    |                                                                                                    | 200                                                                                                    | 0.1                                                                                                    | 0.1                                                                                                    |                                                                                                    |
| 11 | EF-301-2                                                       | ストレートシロッコファン                                                                                                    | 単相                                                                                                    |                                                                                                    |                                                                                                    | 200                                                                                                    | 0.1                                                                                                    | 0.1                                                                                                    |                                                                                                    |
| 12 | EF-302-1                                                       | 天井扇                                                                                                    | 単相                                                                                                    |                                                                                                    |                                                                                                    | 100                                                                                                    | 0.042                                                                                                    | 0.042                                                                                                    |                                                                                                    |
| 13 | EF-303-1                                                       | 天井扇                                                                                                    | 単相                                                                                                    |                                                                                                    |                                                                                                    | 100                                                                                                    | 0.039                                                                                                    | 0.039                                                                                                    |                                                                                                    |
| 14 | PAC-303-1                                                      | パッケージェアコン                                                                                                    | 単相                                                                                                    |                                                                                                    |                                                                                                    | 200                                                                                                    | 0.14                                                                                                    | 0.14                                                                                                    |                                                                                                    |
| 15 | PAC-304-1                                                      | パッケージェアコン                                                                                                    | 三相                                                                                                    |                                                                                                    |                                                                                                    | 200                                                                                                    | 0.85                                                                                                    | 0.85                                                                                                    |                                                                                                    |
|    |                                                                |                                                                                                    |                                                                                                    |                                                                                                    |                                                                                                    |                                                                                                    |                                                                                                    |                                                                                                    |                                                                                                    |
|    | 4<br>5<br>6<br>7<br>8<br>9<br>10<br>11<br>12<br>13<br>14<br>15 | 4 HEX-301-1<br>5 HEX-301-2<br>6 HEX-301-2<br>7 PAO-302-2<br>9 PAO-302-2<br>9 PAO-302-2<br>9 PAO-302-3<br>10 EF-301-1<br>11 EF-301-1<br>12 EF-302-1<br>13 EF-303-1<br>14 PAC-303-1<br>15 PAC-304-1 | 4 HEX-301-1 全熱交換器<br>5 HEX-301-2 全熱交換器<br>6 HEX-301-2 全熱交換器<br>7 PAO-302-1 パッケージエアコン<br>8 PAO-302-2 パッケージエアコン<br>10 EF-301-2 パッケージエアコン<br>10 EF-301-2 ストレードシロシコアン<br>11 EF-301-2 ストレードシロシコアン<br>12 EF-302-1 天井属<br>13 EF-303-1 天井属<br>14 PAO-303-1 パッケージエアコン | 4 HEX-301-1 全轨交換器 単相<br>5 HEX-301-2 全轨交換器 単相<br>6 HEX-301-2 全轨交換器 単相<br>7 PAO-302-1 パッケージエアコン 単相<br>8 PAO-302-2 パッケージエアコン 単相<br>10 EF-301-2 パッケージエアコン 単相<br>11 EF-301-2 ストレートシロッコアン 単相<br>12 EF-301-1 ストレートシロッコアン 単相<br>13 EF-303-1 天井属 単相<br>14 PAO-303-1 パッケージエアコン 単相<br>15 PAO-304-1 パッケージエアコン 単相 | 4         HEX-301-1         全熱文換器         単相           5         HEX-301-2         全熱文換器         単相           6         HEX-301-3         全熱文換器         単相           7         PAC-302-1         パッケージェアコン         単相           9         PAC-302-1         パッケージェアコン         単相           10         EF-301-1         ストレードシロッコアン         単相           11         EF-301-2         ストレードシロッコアン         単相           12         EF-302-1         天井馬         単相           13         EF-303-1         天井馬         単相           14         PAC-303-1         パッケージェアコン         単相           15         PAC-303-1         パッケージェアコン         単相 | 4         HEX-301-1         全熱交換器         単相           5         HEX-301-2         全熱交換器         単相           6         HEX-301-3         全熱交換器         単相           7         PAG-302-2         パッケージェアコン         単相           9         PAG-302-2         パッケージェアコン         単相           10         EF-301-1         ストレードジロフコアン         単相           11         EF-301-2         ストレードジロフコアン         単相           12         EF-302-1         天井馬         単相           13         EF-303-1         天井馬         単相           14         PAG-303-1         パッケージェアコン         単相           15         PAG-304-1         パッケージェアコン         単相 | 4         HEX-301-1         全熱文換器         単相         100           5         HEX-301-2         全熱文換器         単相         100           6         HEX-301-2         全熱文換器         単相         100           7         PAC-302-1         パッケージエアエン         単相         200           9         PAC-302-2         パッケージエアエン         単相         200           9         PAC-302-3         パッケージエアエン         単相         200           10         EF-301-1         ストレートシロッコアン         単相         200           11         EF-301-2         ストレートシロッコアン         単相         200           12         EF-301-2         ストレートシロッコアン         単相         100           13         EF-303-1         天井属         単相         100           14         PAC-303-1         パッケージェアエン         単相         200           15         PAC-303-1         パッケージェアエン         単相         200 | 4         HEX-301-1         全熱交換器         単相         100         0.145           5         HEX-301-2         全熱交換器         単相         100         0.145           6         HEX-301-2         全熱交換器         単相         100         0.145           6         HEX-301-2         全熱交換器         単相         100         0.145           7         PAC-302-2         パッケージアアン         単相         200         0.09           9         PAC-302-2         パッケージアアン         単相         200         0.09           10         EF-301-1         ストレートシロッコアン         単相         200         0.01           11         EF-301-2         ストレートシロッコアン         単相         200         0.11           12         EF-302-1         スト振         単相         100         0.033           14         PAC-303-1         パッケージェアエン         単相         100         0.033           14         PAC-303-1         パッケージェアン         単相         200         0.14           15         PAC-304-1         パッケージェアエン         単相         200         0.48 | 4         HEX-301-1         全熱交換器         単相         100         0.145         0.145           5         HEX-301-2         全熱交換器         単相         100         0.145         0.145           6         HEX-301-2         全熱交換器         単相         100         0.145         0.145           7         PAC-302-1         パッケージエアコン         単相         200         0.09         0.09           9         PAC-302-1         パッケージエアコン         単相         200         0.09         0.09           9         PAC-302-1         パッケージエアコン         単相         200         0.09         0.09           10         EF-301-1         ストレードシロッコアン         単相         200         0.1         0.1           11         EF-301-2         ストレードシロッコアン         単相         200         0.1         0.1           12         EF-301-1         ストレードシロッコアン         単相         100         0.042         0.038           12         EF-301-2         ストルードシロッコアン         単相         100         0.042         0.038           14         PAC-303-1         パッケージエアコン         単相         200         0.14         0.14           15         PAC-304-1         パッケージエアコン         < |

2回路番号「EF-301-1」~「PAC-304-1」 (10~15行目)を複数選択します

3[行の挿入]横の[▼]-[選択行を別の盤に移動]をクリックします。

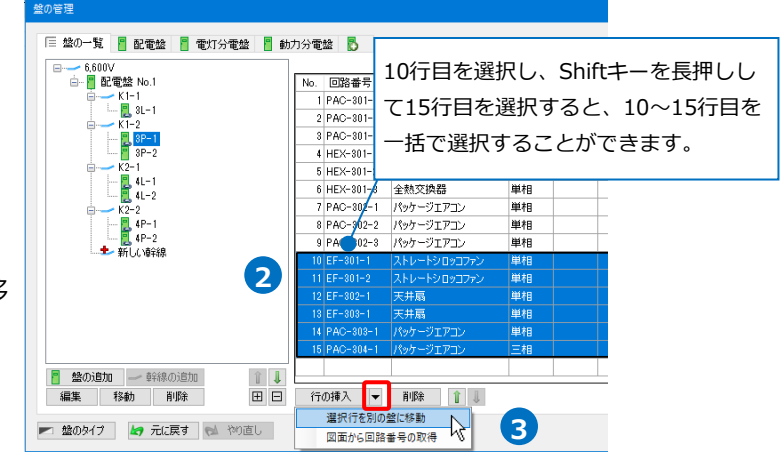

④ [盤の選択]ダイアログで移動先の盤を指定します。

「3P-2」を選択し、[OK]をクリックします。 →選択した回路が移動します。

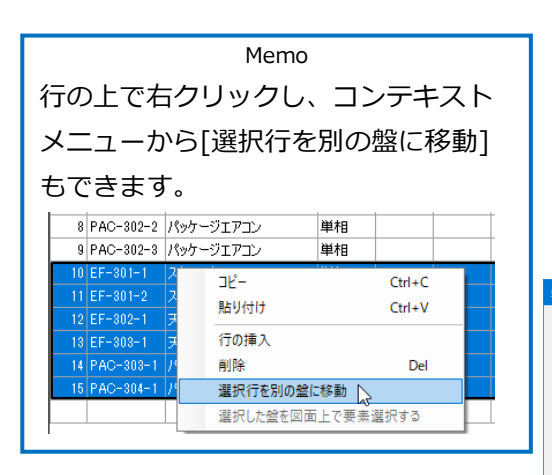

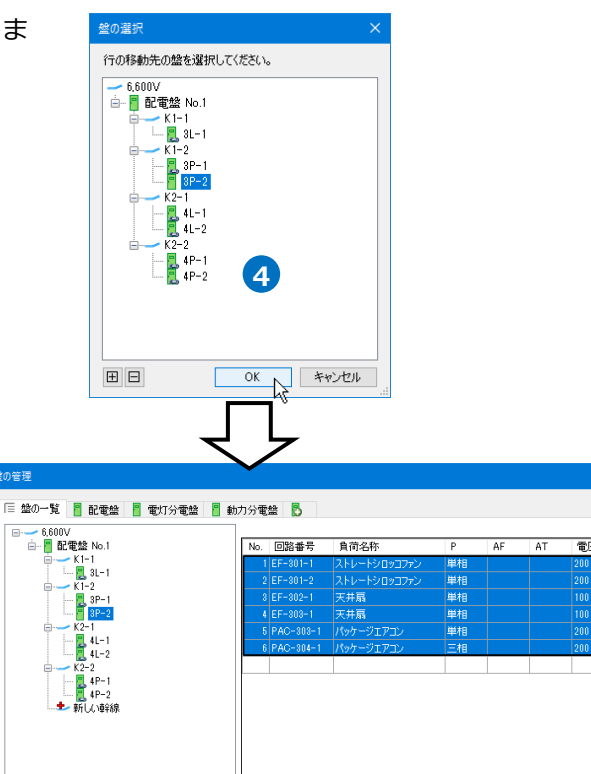

合計 1.271 kVA、1.271 kW 🧕

備考

回路番号の反映 🕜

OK キャンセル

~

## 盤に複数の幹線を接続する

電灯分電盤を2つの幹線に分けて接続します。ここでは、「3L-1」の分電盤に「K1-3」の幹線を追加し、回路 を分けます。

 盤の追加
 ● 解線の追加

 編集
 移動
 削除

💌 盤のタイプ 🖾 元に戻す 🐋 やり直し データリンクの設定を出力

#### 幹線を追加

 [電灯分電盤]タブをクリックし、 盤名称「3L-1」を選択します。

2 [幹線]-[追加]をクリックします。

| 盤の管理                            |     |           |                            |     |     |           |             |               |
|---------------------------------|-----|-----------|----------------------------|-----|-----|-----------|-------------|---------------|
| 🗏 盤の一覧 📲 配電盤 📲 電灯分電盤 🚦 動        | 力分電 | 盤 🖪       |                            |     |     |           |             |               |
| P 8L-1                          |     |           |                            |     | 승計  | 5.555 kV/ | 4, 5.555 k₩ | 1 🕜           |
| 4L−1                            | No. | 回路番号      | 負荷名称                       | 台数  | 開閉器 | 電圧        | VA          | $\vee \wedge$ |
| 81−2                            | 1   | 101       | 蛍光灯 FHF32×2                | 12  |     | 100       | 408         | _             |
| •                               | 2   | 102       | 蛍光灯 FHF32×2                | 12  |     | 100       | 408         | _             |
|                                 | 3   | 103       | 蛍光灯 FHP32×4                | 6   |     | 100       | 204         | _             |
|                                 | 4   | 104       | LED灯 ダウンライト                | 7   |     | 100       | 630         | _             |
|                                 | 5   | 105       | コンセント壁付(20)                | 4   |     | 100       | 400         | _             |
|                                 | 6   | 106       | コンセント壁付(2口),コンセント壁付(8口)    | 5   |     | 100       | 500         | _             |
|                                 | 7   | 107       | LED灯 ダウンライト                | 8   |     | 100       | 272         | _             |
|                                 | 8   | 108       | 蛍光灯 Hf36×1(壁付)             | 2   |     | 100       | 74          | _             |
|                                 | 9   | 109       | LED灯 ダウンライト                | 7   |     | 100       | 288         | _             |
|                                 | 10  | 110       | LED灯 ダウンライト                | 6   |     | 100       | 204         | _             |
|                                 | 11  | 111       | 蛍光灯 Hf36×1(壁付)             | 1   |     | 100       | 37          | _             |
| 📔 盤 🔻 î 🌡                       | 12  | 112       | LED灯 ダウンライト                | 2   |     | 100       | 68          | _             |
| — K1-1 (配電線 No 1)               | 13  | 113       | LED灯 ダウンライト                | 3   |     | 100       | 102         | _             |
| (c) (gs. sg.mx (corr)           | 14  | 114       | 蛍光灯 FHF50×1(システム天井用、ボックス無) | 6   |     | 100       | 204         | _             |
|                                 | 15  | 115       | LED灯 ダウンライト                | 2   |     | 100       | 68          |               |
|                                 | 16  | 116       | ●誘流性 茶花性 CL00 △ 1/非条田昭阳葉田/ | 1 1 |     | 100       | 1 901       | × .           |
| _ 幹線 ▼ 1 2                      | 行   | の挿入 🔻     | jilû¢; û ↓                 |     |     | 回路種       | 号の反映        | 0             |
| <u>追加</u><br>編集 🖓 🥱 元に戻す ຝ やり直し | デー  | ータリンクの設定す | 5出力                        |     |     | OK        | キャン         | セル            |
| 移動                              |     |           |                            |     |     |           |             |               |

3 [幹線の追加]ダイアログで幹線番号を入力し、 [OK]をクリックします。

→「3L-1」の盤に幹線番号が追加されます。

| 幹線の追加                              | ×           |         |        |
|------------------------------------|-------------|---------|--------|
| 幹線 <b>番号</b><br>K1-3               |             |         |        |
| 3 OK                               | キャンセル       |         |        |
| 盤の管理                               |             |         |        |
| □ ■ 盤の一覧 ■ 配電盤 ■ 電灯                | 分電盤 🚪 動力分電盤 | В       |        |
| ë 3L−1<br>E 4L−1                   | No.         | 回路番号    | 負荷名称   |
| 4L−2                               |             |         |        |
|                                    |             |         |        |
|                                    |             |         |        |
|                                    |             |         |        |
|                                    |             |         |        |
|                                    |             |         |        |
|                                    |             |         |        |
|                                    |             |         |        |
| K1-1 (配雷盤 No.1)<br>K1-3 (配雷盤 No.1) |             |         |        |
|                                    |             |         |        |
| → 幹線 ▼ 1                           | (行の)        | āλ ▼    | 削除     |
| +192                               | 1101        | */ *    | 11 184 |
| 💌 盤のタイプ 🛛 🔄 元に戻す 😡                 | やり直しデータ     | リンクの設定す | 起力     |

#### 回路の移動

2[行の挿入]横の[▼]-[選択行を別の盤に移動]を クリックします。

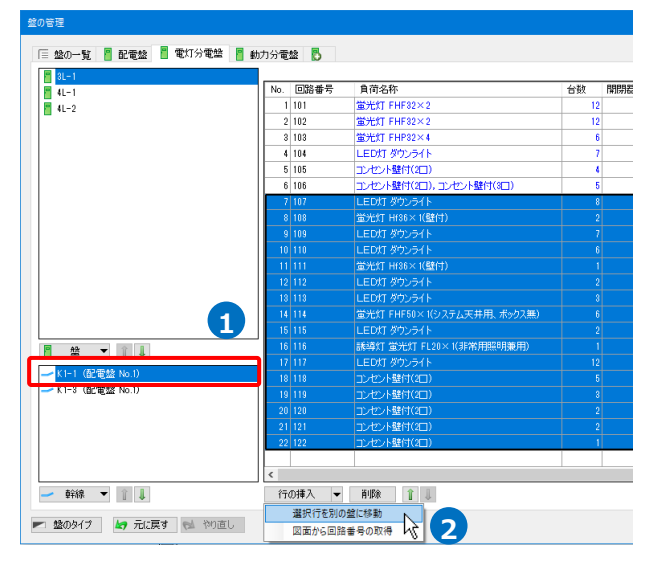

3 [盤の選択]ダイアログで移動先の盤を指定しま す。

幹線番号「K1-3」に接続している「3L-1」を 選択し、[OK]をクリックします。

| 盤の選択                                                                              |  |
|-----------------------------------------------------------------------------------|--|
| 行の移動先の盤を選択してください。                                                                 |  |
| 6,600V<br>6,600V<br>6,600V<br>1,1<br>1,1<br>1,1<br>1,1<br>1,1<br>1,1<br>1,1<br>1, |  |
| 田 OK キャンセル                                                                        |  |

#### 選択した回路が移動します。

|                              |          |                                                     |                                                                             |                                                                                                    | '씁러 2.55 kVA. | 2.55 KW 🥝                                  |                                                                                                    |                                      |                                                       |                                                          |                                           |
|------------------------------|----------|-----------------------------------------------------|-----------------------------------------------------------------------------|----------------------------------------------------------------------------------------------------|---------------|--------------------------------------------|----------------------------------------------------------------------------------------------------|--------------------------------------|-------------------------------------------------------|----------------------------------------------------------|-------------------------------------------|
| 4L-1                         | No. 🖽    | 番号 負荷名称                                             | 台数 開閉                                                                       | 器電圧 VA VA(個別                                                                                                    | D k₩ ₩(¶≣     | 別)備考                                       |                                                                                                    |                                      |                                                       |                                                          |                                           |
| 4L-2                         | 1 101    | 蛍光灯 FHF32×2                                         | 12                                                                          | 100 408                                                                                                    | 34 0.408      | 34                                         |                                                                                                    |                                      |                                                       |                                                          |                                           |
|                              | 2 102    | 電光灯 FHF82×2                                         | 12                                                                          | 100 408                                                                                                    | 34 0.408      | 34                                         |                                                                                                    |                                      |                                                       |                                                          |                                           |
|                              | 3 103    | 蛍光灯 FHP32×4                                         | 6                                                                           | 100 204                                                                                                    | 34 0.204      | 34                                         |                                                                                                    |                                      |                                                       |                                                          |                                           |
|                              | 4 104    | LEDXT ダウンライト                                        | 7                                                                           | 100 630                                                                                                    | 90 0.63       | 90                                         |                                                                                                    |                                      |                                                       |                                                          |                                           |
|                              | 5 105    | コンセント壁付(20)                                         | 4                                                                           | 100 400                                                                                                    | 00 0.4        | 100                                        |                                                                                                    |                                      |                                                       |                                                          |                                           |
|                              | 6 106    | コンセント壁付(20),コンセント壁付(3                               | □) 5                                                                        | 100 500                                                                                                    | 00 0.5        | 100                                        |                                                                                                    |                                      |                                                       |                                                          |                                           |
|                              |          |                                                     |                                                                             |                                                                                                    |               |                                            |                                                                                                    |                                      |                                                       |                                                          |                                           |
|                              |          | 盤の管理                                                |                                                                             |                                                                                                    |               |                                            |                                                                                                    |                                      |                                                       |                                                          |                                           |
| -1(配電盤 No.1)<br>-3(配電盤 No.1) |          | 8L-1<br>4L-1                                        | No. 回路番号                                                                    | 負荷名称                                                                                                    |               | 台数 開閉器                                     | 電圧 \                                                                                                    | A VA                                 | 合計 8.<br>(個別) kW                                      | 005 kVA、3.0<br>W(個別                                      | 05 I<br>D                                 |
|                              |          | #L−2                                                | 1 107                                                                       | LED灯 ダウンライト                                                                                                    |               | 8                                          | 100                                                                                                    | 272                                  | 34 0                                                  | 272                                                      | 34                                        |
|                              |          |                                                     | 2 108                                                                       | 蛍光灯 Hf36×1(壁付)                                                                                                    |               | 2                                          | 100                                                                                                    | 74                                   | 37 0                                                  | .074                                                     | 37                                        |
|                              | <        |                                                     | 3 109                                                                       | LED灯 ダウンライト                                                                                                    |               | 7                                          | 100                                                                                                    | 238                                  | 84 0                                                  | .238                                                     | 34                                        |
| 4010 🗶 🕆                     | (行/[14番) |                                                     | 4 110                                                                       | LED灯 ダウンライト                                                                                                    |               | 6                                          | 100                                                                                                    | 204                                  | 34 0                                                  | .204                                                     | 34                                        |
| +107                         | 110/14/  |                                                     | 5 111                                                                       | 蛍光灯 Hf36×1(壁付)                                                                                                    |               | 1                                          | 100                                                                                                    | 37                                   | 37 0                                                  | .037                                                     | 37                                        |
|                              | やり店し     |                                                     | 6 112                                                                       | LED灯 ダウンライト                                                                                                    |               | 2                                          | 100                                                                                                    | 68                                   | 34 0                                                  | .068                                                     | 34                                        |
| りタイプ 🛛 🛃 元に戻す 🔜              |          |                                                     | 7 118                                                                       | LED灯 ダウンライト                                                                                                    |               | 3                                          | 100                                                                                                    | 102                                  | 84 0                                                  | .102                                                     | 34                                        |
| のタイプ 🛃 元に戻す 🔞                |          |                                                     | 8 114                                                                       | 蛍光灯 FHF50×1(システム天き)                                                                                                    | 井用、ボックス無)     | 6                                          | 100                                                                                                    | 204                                  | 84 0                                                  | .204                                                     | 34                                        |
| Dタイプ 🖌 元に戻す 🛤                |          |                                                     |                                                                             |                                                                                                    |               |                                            | 100                                                                                                    |                                      | 24 0                                                  | 068                                                      | 34                                        |
| かタイプ 🏼 🛃 元に戻す 🕅              |          |                                                     | 9 115                                                                       | LED灯 ダウンライト                                                                                                    |               | 2                                          | 100                                                                                                    | 68                                   | 04 0                                                  |                                                          | ~ .                                       |
| 10917   🛵 元に戻す 📦             |          |                                                     | 9 115<br>10 116                                                             | LED灯 ダウンライト           誘導灯 蛍光灯 FL20×1(非常)                                                                                                    | 用照明兼用)        | 2                                          | 100                                                                                                    | 68<br>30                             | 30 30                                                 | 0.03                                                     | 30                                        |
| 19917   🎝 元に戻す 📷             |          |                                                     | 9 115<br>10 116<br>11 117                                                   | LED灯 ダウンライト           誘導灯 蛍光灯 FL20×1(非常           LED灯 ダウンライト                                                                                                    | 用照明兼用)        | 2<br>1<br>12                               | 100<br>100<br>100                                                                                                    | 68<br>30<br>408                      | 30<br>34 0<br>34 0                                    | 0.03<br>408                                              | 30<br>34                                  |
| 1947   🎝 元に戻す 🔞              |          |                                                     | 9 115<br>10 116<br>11 117<br>12 118                                         | LED灯 ダウンライト           誘導灯 蛍光灯 FL20×1(非常           LED灯 ダウンライト           コンセント壁付(2□)                                                                                                    | 用照明兼用)        | 2<br>1<br>12<br>5                          | 100<br>100<br>100<br>100                                                                                                    | 68<br>30<br>408<br>500               | 30<br>30<br>34<br>100                                 | 0.03<br>408<br>0.5 1                                     | 30<br>34<br>00                            |
| 2947   🖌 元2戻す   📾            |          |                                                     | 9 115<br>10 116<br>11 117<br>12 118<br>13 119                               | LED灯 ダウンライト           誘導灯 蛍光灯 FL20×1(非常           LED灯 ダウンライト           コンセント壁付(2口)           コンセント壁付(2口)                                                                                                    | 用照明兼用)        | 2<br>1<br>12<br>5<br>3                     | 100<br>100<br>100<br>100<br>100                                                                                                    | 68<br>30<br>408<br>500<br>300        | 34 0<br>30<br>34 0<br>100<br>100                      | 0.03<br>.408<br>0.5 1<br>0.3 1                           | 30<br>34<br>100<br>00                     |
| 1947 🖌 元に戻す 📾                |          | ■ 盐 ▼ ■ ↓<br>- K1-1 @宝绘 ko 1)                       | 9 115<br>10 116<br>11 117<br>12 118<br>13 119<br>14 120                     | LED灯 ダウンライト           誘導灯 蛍光灯 FL20×1(非常           LED灯 ダウンライト           コンセント壁付(2口)           コンセント壁付(2口)           コンセント壁付(2口)                                                                                         | 用照明兼用)        | 2<br>1<br>12<br>5<br>3<br>2                | 100<br>100<br>100<br>100<br>100<br>100                                                                                                    | 68<br>30<br>408<br>500<br>300<br>200 | 34 0<br>30<br>34 0<br>100<br>100<br>100               | 0.03<br>408<br>0.5 1<br>0.3 1<br>0.2 1                   | 30<br>34<br>100<br>100<br>00              |
| 1947 <b>的</b> 元记录す 📾         |          | ● 盤 ● 』 ↓ K1-1 (記書銘 No 1) K1-3 (記書銘 No 1)           | 10 115<br>10 116<br>11 117<br>12 118<br>13 119<br>14 120<br>15 121          | LED灯 ダウンライト           誘導灯 量光灯 FL20×1(非常           LED灯 ダウンライト           コンセント壁付(2口)           コンセント壁付(2口)           コンセント壁付(2口)           コンセント壁付(2口)                                                                   | 用照明兼用)        | 2<br>1<br>12<br>5<br>3<br>2<br>2           | 100<br>100<br>100<br>100<br>100<br>100<br>100                                                                                                   | 68 30 408 500 300 200 200            | 34 0<br>30<br>34 0<br>100<br>100<br>100<br>100        | 0.03<br>408<br>0.5 1<br>0.3 1<br>0.2 1<br>0.2 1          | 30<br>34<br>100<br>100<br>'00<br>00       |
| 1947 🦛 元に戻す 📾                |          | ○ 22 ▼ 22 ↓ K1-1 (記書堂 Ap.) K1-2 (記書堂 No.)           | 9 115<br>10 116<br>11 117<br>12 118<br>13 119<br>14 120<br>15 121<br>16 122 | LED灯 ダウンライト           誘切灯 量光灯 FL20×1(非常           LED灯 ダウンライト           コンセント壁付(2口)           コンセント壁付(2口)           コンセント壁付(2口)           コンセント壁付(2口)           コンセント壁付(2口)           コンセント壁付(2口)           コンセント壁付(2口) | 用照明兼用)        | 2<br>1<br>12<br>5<br>3<br>2<br>2<br>2<br>1 | 100<br>100<br>100<br>100<br>100<br>100<br>100<br>100                                                                                            | 68 30 408 500 300 200 200 100        | 34 0<br>30<br>34 0<br>100<br>100<br>100<br>100<br>100 | 0.03<br>408<br>0.5 1<br>0.3 1<br>0.2 1<br>0.2 1<br>0.1 1 | 30<br>34<br>100<br>100<br>100<br>00<br>00 |
| 19947 <b>局</b> 元2度す 📾        |          | ■ 盐 ▼ ■ ↓<br>- K1-1 (配電給 No 1)<br>- K1-5 (配電給 No 1) | 9 115<br>10 116<br>11 117<br>12 118<br>13 119<br>14 120<br>15 121<br>16 122 | LED灯 ダウンライト<br>誘導灯 量光灯 FL20×1(非常<br>しED灯 ダウンライト<br>コンセント壁付(2口)<br>コンセント壁付(2口)<br>コンセント壁付(2口)<br>コンセント壁付(2口)<br>コンセント壁付(2口)<br>コンセント壁付(2口)<br>コンセント壁付(2口)                                                                | 用照8月兼用)       | 2<br>1<br>12<br>5<br>2<br>2<br>2<br>1      | 100           100           100           100           100           100           100           100           100           100           100 | 68 30 408 500 200 200 100            | 33 0<br>30<br>100<br>100<br>100<br>100<br>100<br>100  | 0.03                                                     | 30<br>34<br>100<br>100<br>100<br>00       |

#### ● 補足説明

[盤の管理]を設定後に図面上に盤を配置すると、[盤の一覧]タブに同じ盤名称でリンクされた盤が追加されます。設定済みの内容をリンクされた盤に移行したい場合は、[行の挿入]横の[▼]-[選択行を別の盤に移動] で設定内容を移動します。

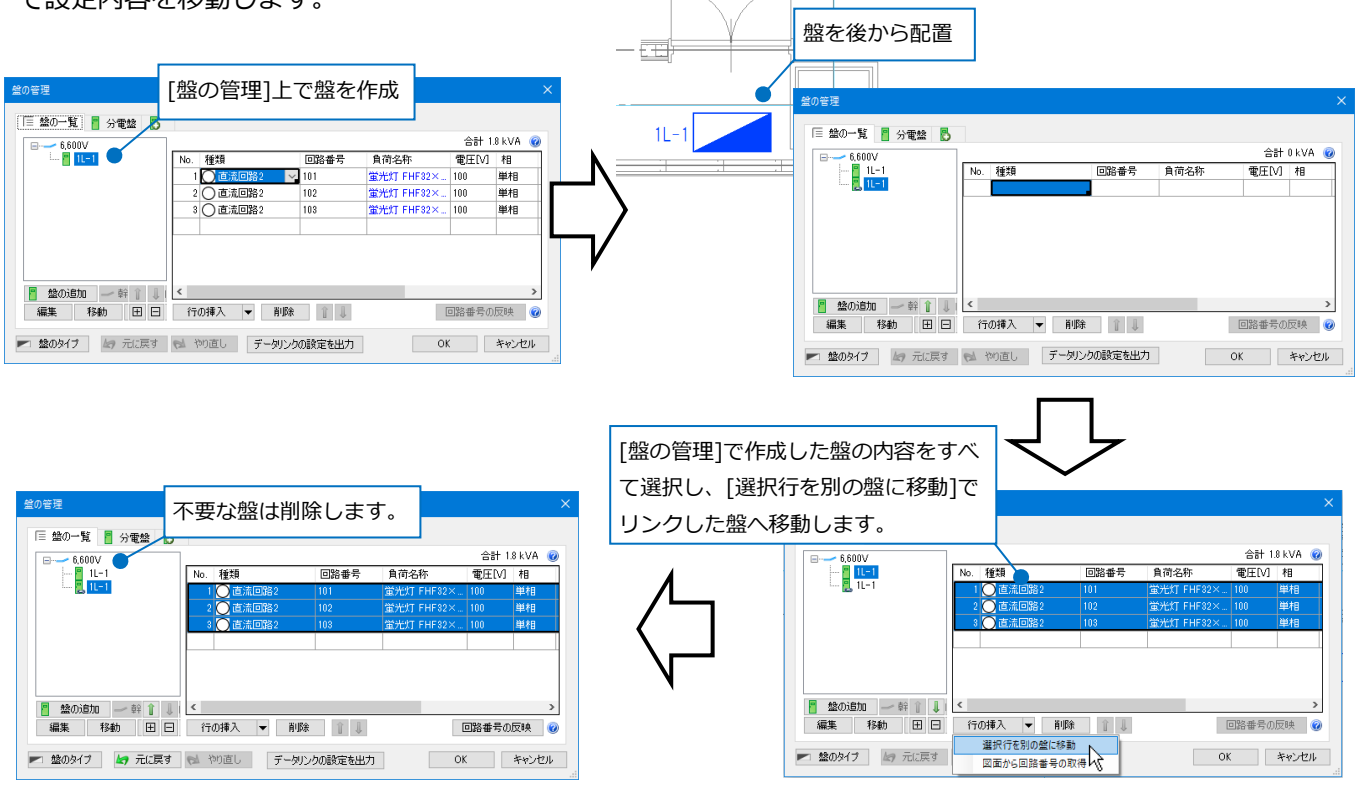

## 2.盤図の出力

盤図の出力は、[盤の管理]-[データリンクの設定を出力]または、[データリンク]コマンドで、盤の種類ごとに [盤の管理]の内容を盤図として図面に貼り付けすることができます。

配電盤

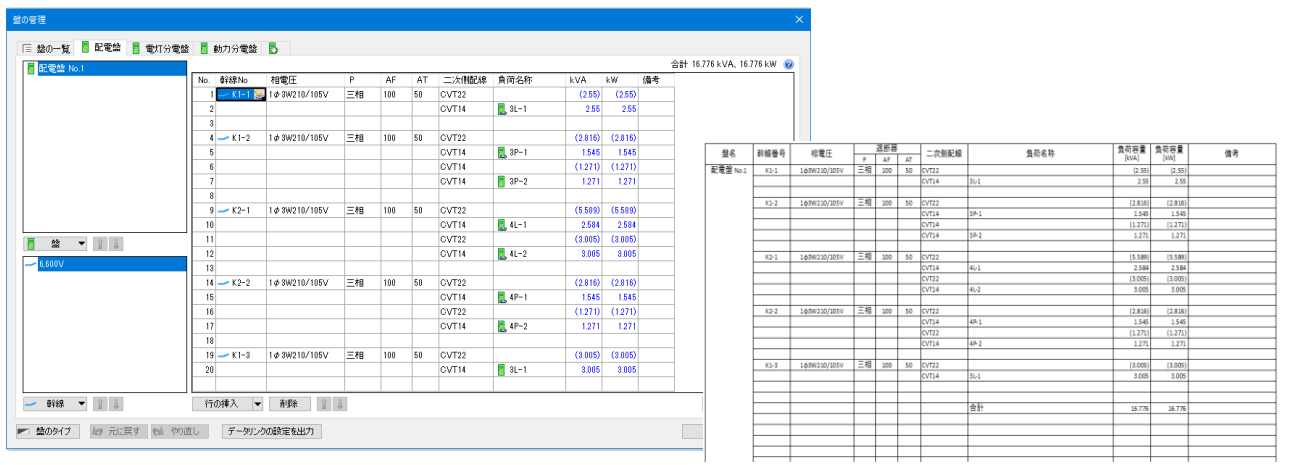

#### 電灯分電盤

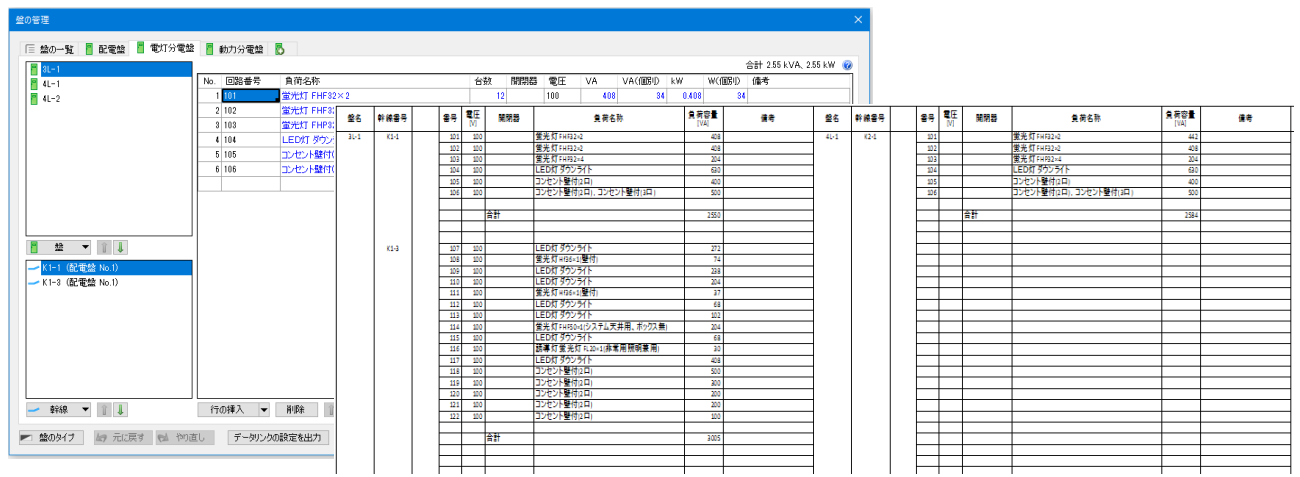

#### 動力分電盤

| 2 📕 82400-00 📕 40417-03                                                                                                    | 2番時 📕 動力分置数                                                           | B.                                                                                                    |                    |                                                                                                    |                                                                                                    |                                                                                                    |                                                                                                    |                                                                                                    |                                                                                                    |          |                                          |                        |                                                                                                    |                                                                                                    |                                                                                                    |                                                                                                    |                                                                                                 |                        |    |  |
|----------------------------------------------------------------------------------------------------|-----------------------------------------------------------------------|----------------------------------------------------------------------------------------------------|--------------------|----------------------------------------------------------------------------------------------------|----------------------------------------------------------------------------------------------------|----------------------------------------------------------------------------------------------------|----------------------------------------------------------------------------------------------------|----------------------------------------------------------------------------------------------------|----------------------------------------------------------------------------------------------------|----------|------------------------------------------|------------------------|----------------------------------------------------------------------------------------------------|----------------------------------------------------------------------------------------------------|----------------------------------------------------------------------------------------------------|----------------------------------------------------------------------------------------------------|-------------------------------------------------------------------------------------------------|------------------------|----|--|
| 0.0.0 0 0.177                                                                                                    |                                                                       |                                                                                                    |                    |                                                                                                    |                                                                                                    |                                                                                                    |                                                                                                    |                                                                                                    | 会計 15                                                                                                    | 45 kVA 1 | 545 kW 😰                                 |                        |                                                                                                    |                                                                                                    |                                                                                                    |                                                                                                    |                                                                                                 |                        |    |  |
|                                                                                                    | No 回路曲景                                                               | 會苗名称                                                                                                    | Р                  | AF A                                                                                                    | て 愛圧                                                                                                    | IVA IW 個者                                                                                                    |                                                                                                    |                                                                                                    | 001 11                                                                                                    |          |                                          |                        |                                                                                                    |                                                                                                    |                                                                                                    |                                                                                                    |                                                                                                 |                        |    |  |
|                                                                                                    | 1 PAC-201-1                                                           | パッケージェアコン                                                                                                    | ₩#8                |                                                                                                    | 200                                                                                                    | 8.28 8.28                                                                                                    | _                                                                                                    |                                                                                                    |                                                                                                    |          |                                          |                        |                                                                                                    |                                                                                                    |                                                                                                    |                                                                                                    |                                                                                                 |                        |    |  |
|                                                                                                    | 2 PAC-301-2                                                           | パッケージエアコン                                                                                                    | 10<br>101          |                                                                                                    | 200                                                                                                    | 0.28 0.28                                                                                                    | _                                                                                                    |                                                                                                    |                                                                                                    |          |                                          |                        |                                                                                                    |                                                                                                    |                                                                                                    |                                                                                                    |                                                                                                 |                        |    |  |
|                                                                                                    | 3 PAC-301-3                                                           | パッケージエアコン                                                                                                    | 単相                 |                                                                                                    | 200                                                                                                    | 0.28 0.28                                                                                                    | _                                                                                                    |                                                                                                    |                                                                                                    |          |                                          |                        |                                                                                                    |                                                                                                    |                                                                                                    |                                                                                                    |                                                                                                 |                        |    |  |
|                                                                                                    | 4 HEX-201-1                                                           | 全動交換器                                                                                                    | MARE .             |                                                                                                    | 100                                                                                                    | 0.145 0.145                                                                                                    | -                                                                                                    |                                                                                                    |                                                                                                    |          |                                          |                        |                                                                                                    |                                                                                                    |                                                                                                    |                                                                                                    |                                                                                                 |                        |    |  |
|                                                                                                    | 5 HEX-301-2                                                           | 全然交換器                                                                                                    | 単相                 |                                                                                                    | 100                                                                                                    | 0.145 0.145                                                                                                    | _                                                                                                    |                                                                                                    |                                                                                                    |          |                                          |                        |                                                                                                    |                                                                                                    |                                                                                                    |                                                                                                    |                                                                                                 |                        |    |  |
|                                                                                                    | 6 HEX-301-3                                                           | 全熱交換器                                                                                                    | 単相                 |                                                                                                    | 100                                                                                                    | 0.145 0.145                                                                                                    | _                                                                                                    |                                                                                                    |                                                                                                    |          |                                          |                        |                                                                                                    |                                                                                                    |                                                                                                    |                                                                                                    |                                                                                                 |                        |    |  |
|                                                                                                    | 7 PAC-382-1                                                           | パッケージェアコン                                                                                                    | 単相                 |                                                                                                    | 200                                                                                                    | 0.09 0.09                                                                                                    |                                                                                                    |                                                                                                    |                                                                                                    |          |                                          |                        |                                                                                                    |                                                                                                    |                                                                                                    |                                                                                                    |                                                                                                 |                        |    |  |
|                                                                                                    | 8 PAC-382-2                                                           | パッケージェアコン                                                                                                    | 単相                 |                                                                                                    | 200                                                                                                    | 0.09 0.09                                                                                                    |                                                                                                    |                                                                                                    |                                                                                                    |          |                                          |                        |                                                                                                    |                                                                                                    |                                                                                                    |                                                                                                    |                                                                                                 |                        |    |  |
|                                                                                                    | 9 PAC-302-3                                                           | パッケージェアコン                                                                                                    | 単相                 |                                                                                                    | 200                                                                                                    | 0.09 0.09                                                                                                    | _                                                                                                    |                                                                                                    |                                                                                                    |          |                                          |                        |                                                                                                    |                                                                                                    |                                                                                                    |                                                                                                    |                                                                                                 |                        |    |  |
|                                                                                                    |                                                                       |                                                                                                    |                    |                                                                                                    |                                                                                                    |                                                                                                    |                                                                                                    |                                                                                                    |                                                                                                    |          |                                          |                        |                                                                                                    |                                                                                                    |                                                                                                    |                                                                                                    |                                                                                                 |                        |    |  |
|                                                                                                    |                                                                       |                                                                                                    |                    |                                                                                                    |                                                                                                    |                                                                                                    |                                                                                                    |                                                                                                    |                                                                                                    |          |                                          |                        |                                                                                                    |                                                                                                    |                                                                                                    |                                                                                                    |                                                                                                 |                        |    |  |
| ·                                                                                                    |                                                                       |                                                                                                    |                    |                                                                                                    |                                                                                                    |                                                                                                    |                                                                                                    |                                                                                                    |                                                                                                    |          |                                          |                        |                                                                                                    |                                                                                                    |                                                                                                    |                                                                                                    |                                                                                                 |                        |    |  |
| •                                                                                                    |                                                                       |                                                                                                    |                    |                                                                                                    |                                                                                                    |                                                                                                    |                                                                                                    |                                                                                                    |                                                                                                    |          |                                          |                        |                                                                                                    |                                                                                                    |                                                                                                    |                                                                                                    |                                                                                                 |                        |    |  |
| ▼ ■ ↓<br>電盤 No.1)                                                                                                    |                                                                       |                                                                                                    | 盤名                 | <b>機</b> 器둘号                                                                                                    |                                                                                                    | 負荷名称                                                                                                    | 負荷容<br>[kW]                                                                                                    | 1 18 E<br>M                                                                                                    | 道師<br>P Ai                                                                                                    | AT       | 備考                                       | 整名                     | 機器음号                                                                                                    | 負荷名称                                                                                                    | 負荷容量<br>[kW]                                                                                                    | <b>RE</b><br>M                                                                                                    | •                                                                                               | 遮断器<br>AF              | AT |  |
| ▼ ■ ↓<br>電盤 No.1)                                                                                                    |                                                                       |                                                                                                    | 盤名<br>3P-1         | 機器書号<br>PAC-301-1                                                                                                    | パッケージェ                                                                                                    | 負荷名称<br>(アコン                                                                                                    | 皇荷容<br>[kW]                                                                                                    | 置<br>[M]<br>1.28 200                                                                                                    | 道新<br>P A:<br>単相                                                                                                    | F AT     | 使表                                       | 盤名<br>3P-2             | 機器書号<br>19-301-1                                                                                                    | 負荷名称<br>ストレートシロッコファン                                                                                           | 負荷容量<br>[kW]<br>0.1                                                                                                    | 電任<br>[M]<br>200 日                                                                                                    | 。<br>単相                                                                                         | 達断器<br>AF              | AT |  |
| ▼ ●<br>電盤 No.1)                                                                                                    |                                                                       |                                                                                                    | 整名<br>3P-1         | 機器書号<br>PAC-301-1<br>PAC-301-2                                                                                                    | パッケージェ<br>パッケージェ                                                                                                    | 負荷名称<br>Iアコン<br>Iアコン                                                                                                    | 負荷容<br>[kW]                                                                                                    | ■ ■ E ME MA 0.28 200 0.28 200                                                                                                    | 遮野<br>P Ai<br>単相<br>単相                                                                                                    | F AT     | · (推考                                    | <b>整</b> 名<br>3P-2     | 機器書号<br>FF-301-1<br>FF-301-2                                                                                                    | 負荷名称<br>ストレートシロソコファン<br>ストレートシロソコファン                                                                           | 負荷容量<br>[KW]<br>01                                                                                                    | 電圧<br>[M]<br>200                                                                                                    | 。<br>単相<br>単相                                                                                   | 這断器<br>AF              | TA |  |
| ▼ ■ ■<br>電盤 No.1)                                                                                                    |                                                                       |                                                                                                    | <b>盤</b> 名<br>3P-1 | 機器备号<br>PAC-301-1<br>PAC-301-3<br>PAC-301-3                                                                                                    | パッケージェ<br>パッケージェ<br>パッケージェ                                                                                                    | 負荷名称<br>ンン<br>アコン<br>アコン                                                                                                    | 負荷容<br>[kW]<br>(                                                                                                    | 電圧<br>[V]           0.28         200           0.28         200           0.28         200                                                                                                    | 遮野<br>P 44<br>単相<br>単相                                                                                                    | F AT     | · 備考                                     | <b>整</b> 名<br>3P-2     | 機器备号<br>FF-300-1<br>FF-300-2<br>FF-300-1                                                                                                    |                                                                                                    | 負荷容量<br>[kW]<br>0.1<br>0.042                                                                                                    | 間日<br>[V]<br>200 日<br>200 日<br>100 日                                                                                                    | 。<br>単相<br>単相                                                                                   | 這斷器<br>AF              | TA |  |
| ▼ ■ ■                                                                                                    |                                                                       |                                                                                                    | 盤名<br>3P-1         | 機器書号<br>PAC-301-1<br>PAC-301-2<br>PAC-301-3<br>HEX-301-3                                                                                                    | パッケージェ<br>パッケージェ<br>パッケージェ<br>全然交換                                                                                                    | 負荷名称<br>コン<br>コン<br>コン<br>コン<br>コン                                                                                                    | 負荷容<br>[kW]<br>()<br>()<br>()<br>()                                                                                                | ■ ■ ■<br>N<br>0.28 200<br>0.28 200<br>0.28 200<br>0.28 200<br>1.45 100<br>1.45 100                                                                                                    | 連<br>調<br>単<br>相<br>単<br>相<br>単<br>相<br>単<br>相<br>単<br>相<br>単<br>相<br>単<br>相<br>単<br>相<br>単<br>相<br>単<br>相<br>単<br>相<br>単<br>相<br>単<br>相<br>単<br>相<br>単<br>相<br>単<br>相<br>単<br>相<br>単<br>相<br>単<br>相<br>一<br>単<br>相<br>一<br>単<br>相<br>一<br>日<br>日<br>日<br>日<br>日<br>日<br>日<br>日<br>日<br>日<br>日<br>日<br>日                                                                                                    | F AT     | · 備考                                     | <b>登</b> 名<br>3P-2     | 機器書号<br>67-300-1<br>67-300-2<br>67-300-1<br>67-300-1                                                                                                    |                                                                                                    | ●荷容量<br>[kW]<br>01<br>0.042<br>0.042                                                                                                  | ■E<br>N<br>200<br>100                                                                                                    | ₽<br>単相<br>単相                                                                                   | 這断器<br>AF              | AT |  |
| ▼ ↓<br>電給 No.1)                                                                                                    |                                                                       |                                                                                                    | <b>登</b> 名<br>3P-1 | 機器書号<br>PAC-301-1<br>PAC-301-2<br>PAC-301-3<br>HEX-301-3<br>HEX-301-1<br>HEX-301-3                                                                                                    | パッケージエ<br>パッケージエ<br>パッケージエ<br>全熱交換<br>全熱交換                                                                                                    | 負荷名称<br>(73)<br>(73)<br>(73)                                                                                                    | 負荷容<br>[kw]<br>(<br>(<br>)<br>(<br>)<br>(<br>)<br>(<br>)<br>(<br>)<br>(<br>)<br>(<br>)<br>(<br>)<br>(<br>)                         | TE         TEF           0.28         200           0.28         200           0.28         200           0.28         200           0.28         200           145         100           145         100                                                                                                    | 芝                                                                                                    | F AT     | <br>(推考                                  | 登名<br>3P-2             | 機器書号<br>6F-300-2<br>6F-300-2<br>6F-300-1<br>6F-300-1<br>PAC-303-1                                                                                                    |                                                                                                    | ●荷容量<br>[kW]<br>01<br>0.042<br>0.038<br>0.34                                                                                          | Terminal Content of the second second | ● 相相相相相相相相相相相相相相相相相相相相相相相相相相相相相相相相相相相相                                                          | <b>這断器</b>             | TA |  |
| ■ ● ● ● ● ● ● ● ● ● ● ● ● ● ● ● ● ● ● ●                                                                                                    |                                                                       |                                                                                                    | 整名<br>3P-1         | 機器書号<br>PAC-301-1<br>PAC-301-2<br>PAC-301-3<br>HED-301-1<br>HED-301-2<br>HED-301-3<br>PAC-302-4                                                                                                    | パッケージェ<br>パッケージェ<br>パッケージェ<br>インシスク<br>東京<br>大<br>市<br>ジケージェ<br>日<br>のケージェ<br>マ<br>東京<br>大<br>東京<br>マ<br>ジ<br>大<br>フ<br>ジ<br>ケージェ<br>マ<br>ジ<br>フ<br>ジ<br>ケージェ<br>ジ<br>レ<br>ジ<br>ケージェ<br>ジ<br>レ<br>ジ<br>ケージェ<br>ジ<br>エ<br>シ<br>ジ<br>ケージェ<br>ジ<br>に<br>シ<br>ジ<br>ケージ<br>ジ<br>に<br>シ<br>ジ<br>ケージ<br>ジ<br>に<br>シ<br>ジ<br>ケージ<br>ジ<br>に<br>シ<br>ジ<br>ー<br>ジ<br>ケージ<br>ジ<br>に<br>シ<br>シ<br>ク<br>ー<br>ジ<br>ン<br>ラ<br>ン<br>ジ<br>ケ<br>ー<br>ジ<br>ジ<br>ー<br>ジ<br>ケ<br>ー<br>ジ<br>ン<br>ラ<br>ン<br>ジ<br>ン<br>ジ<br>ケ<br>ー<br>ジ<br>ン<br>ラ<br>ン<br>ジ<br>ケ<br>ー<br>ジ<br>ン<br>ラ<br>ン<br>ジ<br>ン<br>シ<br>ン<br>シ<br>ン<br>シ<br>ン<br>シ<br>ン<br>シ<br>ン<br>シ<br>ン<br>シ<br>ン<br>シ<br>ン<br>シ | ● 荷名称<br>(73)<br>(73)<br>(73)<br>(73)<br>(73)<br>(73)<br>(73)<br>(73)                                                                                                    | 皇病容<br>[kW]<br>(<br>(<br>(<br>(<br>(<br>(<br>)<br>(<br>)<br>(<br>)<br>(<br>)<br>(<br>)<br>(<br>)<br>(<br>)                         | T         T           0.28         200           0.28         200           0.28         200           0.28         200           145         100           145         100           145         100                                                                                                    | 連<br>単 相<br>単 相<br>単 相<br>単 相<br>単 相<br>単 相<br>単 相<br>単 相<br>単 相<br>単 相<br>単 相<br>単 相<br>単 相<br>単 相                                                                                                    | F AT     | · 備考                                     | 登名<br>3P-2             | 楼왕용号<br>6F-301-1<br>6F-301-2<br>6F-302-1<br>8F-303-1<br>PAC-303-1<br>PAC-304-1                                                                                                    | 全府名称<br>ストレートシロウコアシ<br>ストレートシロウコアシ<br>天井浦<br>ズ井浦<br>パクテージエアコン<br>パクテージエアコン                                     | ●荷容量<br>[kW]<br>0.1<br>0.042<br>0.038<br>0.14<br>0.88                                                                                 | Television (1997)<br>2001<br>2001<br>1001<br>2001<br>2001<br>2001<br>2001                                                                                                    | ▶<br>単相<br>単相<br>単相<br>三相                                                                       | 這新器<br>AF              | AT |  |
| ▼ No.1)                                                                                                    |                                                                       |                                                                                                    | 整名<br>3P-1         | 機器書号<br>PAC-301-1<br>PAC-301-2<br>PAC-301-3<br>HEN-301-3<br>HEN-301-3<br>PAC-302-2<br>HEN-302-3                                                                                                    | パッケージェ<br>パッケージェ<br>パッケージェ<br>全然交換<br>全然交換<br>パッケージェ                                                                                                    | 豊労名称<br>(73)<br>(73)<br>(73)<br>(73)<br>(73)<br>(73)<br>(73)                                                                                                    | 皇病容<br>[kW]<br>()<br>()<br>()<br>()<br>()<br>()<br>()<br>()<br>()<br>()<br>()<br>()<br>()                                          | T         T         T           0.28         200         0.28         200           0.28         200         145         100           145         100         145         100           145         100         145         100           145         100         145         100           145         100         200         200                                                                                                    | 逆部<br>単相<br>単相<br>単相<br>単相<br>単相<br>単相<br>単相<br>単相<br>単相<br>単相<br>単相<br>単相<br>単相                                                                                                    | F AT     | · 備考                                     | <b>登</b> 名             | 機器書号<br>(F-301-1)<br>(F-301-2)<br>(F-302-1)<br>(F-302-1)<br>PAC-303-1<br>PAC-304-1                                                                                                    |                                                                                                    | (負荷容量<br>(%W)<br>0.1<br>0.042<br>0.038<br>0.14<br>0.88                                                                                | ■E<br>[V]<br>200 4<br>100 4<br>100 4<br>200 4                                                                                                    | ▶<br>単相<br>単相<br>単相<br>三相                                                                       | <b>遮断器</b><br>AF       | TA |  |
| ▼ ●<br>変計 No.1)                                                                                                    |                                                                       |                                                                                                    | 整名<br>3P-1         | 機器書号<br>PAC-301-1<br>PAC-301-2<br>PAC-301-3<br>HED-301-3<br>HED-301-3<br>PAC-302-4<br>PAC-302-4<br>PAC-302-3                                                                                                    | パッケージェ<br>パッケージェ<br>イッケージェ<br>全然交換書<br>全然交換書<br>パッケージェ<br>パッケージェ<br>パッケージェ                                                                                                    | 全新名称<br>(73)<br>(73)<br>( | 集構容<br>[kw]<br>(<br>0<br>(<br>0<br>0<br>0<br>0<br>0<br>0<br>0<br>0<br>0<br>0<br>0<br>0<br>0<br>0<br>0<br>0                         | TOTAL         TOTAL           0.28         200           0.28         200           0.28         200           0.28         200           145         100           145         100           145         100           0.09         200           0.09         200           0.09         200                                                                                                    | 連 単 単 単 単 単 単 単 単 単 単 単 単 単 単 単 単 単 単                                                                                                    | F AT     |                                          | 整名<br>39-2             | 機器書号<br>67-301-1<br>67-301-2<br>67-303-1<br>9A(-303-1<br>9A(-303-1                                                                                                    | 全身を称<br>ストレート500 3772<br>実計画<br>ドクージエアコン<br>パクージエアコン<br>パクージエアコン                                               | 免疫容量<br>[WV]<br>01<br>0.042<br>0.038<br>0.14<br>0.08<br>0.14<br>0.85<br>1.275                                                         | 電圧<br>M<br>200 1<br>200 1<br>100 1<br>200 1<br>200 1                                                                                                    | ● 相<br>単相<br>相<br>相<br>相<br>相<br>目<br>相<br>三<br>相                                               | 這新器<br>AF<br>合計        | TA |  |
| <ul> <li></li> <li></li> <li>&lt;</li></ul>                                                                                                    | 11048A ¥                                                              | #Ø# 11                                                                                                    | 整名<br>3P-1         | 機器書号<br>PAC-301-1<br>PAC-301-3<br>PAC-301-3<br>PAC-301-3<br>HEX-301-3<br>HEX-301-3<br>PAC-302-1<br>PAC-302-3<br>PAC-302-3                                                                                             | パッケージェ<br>パッケージェ<br>パッケージェ<br>全熱交換器<br>全熱交換器<br>アパッケージェ<br>パッケージェ<br>パッケージェ                                                                                                    | 負劣名称<br>デコン<br>デコン<br>デコン<br>デコン<br>デコン<br>デコン<br>デコン<br>デコン                                                                                                    | 集初会<br>[kw]<br>(<br>)<br>(<br>)<br>(<br>)<br>(<br>)<br>(<br>)<br>(<br>)<br>(<br>)<br>(<br>)<br>(<br>)<br>(                         | E 200<br>0.28 200<br>0.28 200<br>0.28 200<br>0.28 200<br>145 100<br>145 100<br>145 100<br>0.9 200<br>0.9 200<br>0.9 200                                                                                                    | 単相         点           単相         単相           単相         単相           単相         単相           単相         単相                                                                                                    | F AT     | · () () () () () () () () () () () () () | 2P-2                   | 後期書号<br>87-301-1<br>87-301-2<br>87-302-1<br>87-302-1<br>87-303-1<br>PAC-303-1<br>PAC-303-1                                                                                                    | 食用名称<br>ストレードシのコカン<br>ストレードシのコカン<br>天井県<br>パクテーシェアコン<br>パクテーシェアコン<br>パクテーシェアコン                                 | ●第容量<br>[RW]<br>011<br>0.042<br>0.039<br>0.14<br>0.88<br>0.14                                                                         | 電圧<br>[V]<br>200 日<br>100 日<br>200 日<br>200 日                                                                                                    | ▶<br>単相<br>単相<br>単相<br>単相                                                                       | 這新器<br>AF<br>合計        | TA |  |
| ▼<br>■<br>単<br>1<br>1<br>1<br>1<br>1<br>1<br>1<br>1<br>1<br>1<br>1<br>1<br>1                                                                                                    | 170#X V                                                               | A/24                                                                                                    | <u>整名</u><br>3P-1  | 機器書号<br>PAC-301-1<br>PAC-301-3<br>PAC-301-3<br>PAC-301-3<br>HEN-301-3<br>HEN-301-3<br>PAC-302-1<br>PAC-302-3                                                                                                    | パッケージェ<br>パッケージェ<br>パッケージェ<br>全熱交換署<br>全熱交換署<br>イパッケージェ<br>パッケージェ<br>パッケージェ                                                                                                    | 全方名称<br>(アコン)<br>(アコン)<br>(アコン)<br>(アコン)<br>(アコン)<br>(アコン)<br>(アコン)<br>(アコン)                                                                                                    | 負荷容<br>[kW]<br>(<br>(<br>(<br>(<br>(<br>)<br>(<br>)<br>(<br>)<br>(<br>(<br>(<br>(<br>)<br>(<br>)<br>(<br>)                         | The         The           0.28         200           0.28         200           0.28         200           1.45         100           1.45         100           1.45         100           0.09         200           0.09         200           0.09         200                                                                                                    | 产     Ait       単     単       単     単       単     相       単     相       単     相                                                                                                    |          |                                          | 28-2<br>39-2           | 後期書号<br>87-301-1<br>87-301-2<br>87-302-1<br>87-302-1<br>94(-303-1<br>94(-303-1                                                                                                    | 全局合称<br>2ドレートジのコアン<br>2ドレートジのコアン<br>次年最<br>万月最<br>パクテーンエアン<br>パクテーンエアン<br>パクテーンエアン                             | ●英容量<br>(8W1)<br>0.11<br>0.042<br>0.038<br>0.34<br>0.34<br>0.35                                                                       | 200 i<br>200 i<br>100 i<br>200 i<br>200 i<br>200 i                                                                                                    | ₽<br>単相<br>単相<br>単相<br>三相<br>三相                                                                 | 這新器<br>AF<br>合計        | AT |  |
| <ul> <li>■ 単</li> <li>■ 単</li> <li>■ ■</li> <li>■ ■</li> <li>■</li> <li>■</li> <li>■ ■</li></ul>                                                                            | 〒10挿入 ▼ や0高し、 データリング                                                  | MB3 III 10000000000000000000000000000000000                                                                                                    | <b>登名</b><br>3P-1  | Here:         PAC-301-2           PAC-301-2         PAC-301-2           PAC-301-3         PAC-301-3           HEN-301-3         HEN-301-3           HEN-301-3         PAC-302-2           PAC-302-3         PAC-302-3 | パッケージェ<br>パッケージェ<br>パッケージェ<br>全 熱交換選<br>パッケージェ<br>パッケージェ<br>パッケージェ                                                                                                    | 全方と称<br>デコン<br>デコン<br>登<br>デコン<br>フン<br>デコン<br>デコン<br>デコン<br>デコン<br>デコン<br>デコン<br>フン<br>フン<br>フン<br>フン<br>フン<br>フン<br>フン<br>フン<br>フン<br>フ                                                                                                    | 負荷容<br>[NMT]<br>(<br>(<br>(<br>)<br>(<br>)<br>(<br>)<br>(<br>)<br>(<br>)<br>(<br>)<br>(<br>)<br>(<br>)<br>(                        | The second second | 連     単     単     単     単     単     単     単     単     単     ●     ●     ●     ●     ●     ●     ●     ●     ●     ●     ●     ●     ●     ●     ●     ●     ●     ●     ●     ●     ●     ●     ●     ●     ●     ●     ●     ●     ●     ●     ●     ●     ●     ●     ●     ●     ●     ●     ●     ●     ●     ●     ●     ●     ●     ●     ●     ●     ●     ●     ●     ●     ●     ●     ●     ●     ●     ●     ●     ●     ●     ●     ●     ●     ●     ●     ●     ●     ●     ●     ●     ●     ●     ●     ●     ●     ●     ●     ●     ●     ●     ●     ●     ●     ●     ●     ●     ●     ●     ●     ●     ●     ●     ●     ●     ●     ●     ●     ●     ●     ●     ●     ●     ●     ●     ●     ●     ●     ●     ●     ●     ●     ●     ●     ●     ●     ●     ●     ●     ●     ●     ●     ●     ●     ●     ● </td <td>TEP AT</td> <td>· (建寺)</td> <td>22-2<br/>22-2</td> <td>後<b>왕 등</b> 등<br/>67-303-1<br/>67-303-2<br/>67-303-1<br/>9AC-303-1<br/>9AC-303-1</td> <td>身景名称<br/>ストレートシロンフアン<br/>ストレートシロンフアン<br/>ストレートシロンフアン<br/>ストレートシロンフアン<br/>パクテーンエアコン<br/>パクテーンエアコン</td> <td>●新容量<br/>[847]<br/>0.1<br/>0.044<br/>0.034<br/>0.34<br/>0.34<br/>0.34<br/>0.35</td> <td>2011<br/>[V]<br/>2001<br/>1003<br/>2001<br/>2001<br/>2001</td> <td>▶<br/>単相<br/>単相<br/>三相</td> <td>這新器<br/>AF<br/>合計</td> <td>AT</td> <td></td> | TEP AT   | · (建寺)                                   | 22-2<br>22-2           | 後 <b>왕 등</b> 등<br>67-303-1<br>67-303-2<br>67-303-1<br>9AC-303-1<br>9AC-303-1                                                                                                    | 身景名称<br>ストレートシロンフアン<br>ストレートシロンフアン<br>ストレートシロンフアン<br>ストレートシロンフアン<br>パクテーンエアコン<br>パクテーンエアコン                     | ●新容量<br>[847]<br>0.1<br>0.044<br>0.034<br>0.34<br>0.34<br>0.34<br>0.35                                                                | 2011<br>[V]<br>2001<br>1003<br>2001<br>2001<br>2001                                                                                                    | ▶<br>単相<br>単相<br>三相                                                                             | 這新器<br>AF<br>合計        | AT |  |
|                                                                                                    | 〒の挿入 ▼ やの直し データにひめ                                                    | <ul> <li>MBA</li> <li>()</li> <li>()</li> <l< td=""><td>整名<br/>3P-1</td><td>機器書号<br/>PAC-301-1<br/>PAC-301-3<br/>PAC-301-3<br/>PAC-301-3<br/>PAC-301-3<br/>PAC-301-3<br/>PAC-301-3<br/>PAC-301-3<br/>PAC-301-3</td><td>パッケージェ<br/>パッケージェ<br/>パッケージェ<br/>イタケージェ<br/>全然交換署<br/>全然交換署<br/>イッケージェ<br/>パッケージェ</td><td>食労名称<br/>(73)<br/>(73)<br/>(73)<br/>(73)<br/>(73)<br/>(73)<br/>(73)<br/>(73)</td><td>負荷容<br/>[MM]<br/>(<br/>(<br/>(<br/>)<br/>(<br/>)<br/>(<br/>)<br/>(<br/>)<br/>(<br/>)<br/>(<br/>)<br/>(<br/>)<br/>(<br/>)<br/>(</td><td>Image: Text of the second second se</td><td>▶ ▲ ▲ ▲ ▲ ▲ ▲ ▲ ■ ▲ ▲ ■ ▲ ■ ▲ ▲ ■ ▲ ■ ■ ■ ■ ■ ■ ■ ■ ■ ■ ■ ■ ■ ■ ■ ■ ■ ■ ■ ■</td><td></td><td></td><td>28-2<br/>38-2</td><td>後期書号<br/>단-300-1<br/>단-300-2<br/>단-300-1<br/>단-300-1<br/>단-300-1<br/>PA(-300-1<br/>PA(-300-1</td><td>生産名称<br/>ストレートシのコアン<br/>ストレートシのコアン<br/>天月最<br/>パクテーンエアン<br/>パクテーンエアン<br/>パクテーンエアン</td><td>●英容量<br/>(pW)<br/>01<br/>0.043<br/>0.035<br/>0.14<br/>0.035<br/>0.14<br/>0.035</td><td>200 I<br/>100 I<br/>200 I<br/>100 I<br/>200 I<br/>200 I</td><td>▶<br/>単相<br/>単相<br/>単相<br/>単相<br/>三相</td><td>這断器<br/>AF<br/>合計</td><td>TA</td><td></td></l<></ul> | 整名<br>3P-1         | 機器書号<br>PAC-301-1<br>PAC-301-3<br>PAC-301-3<br>PAC-301-3<br>PAC-301-3<br>PAC-301-3<br>PAC-301-3<br>PAC-301-3<br>PAC-301-3                                                                                             | パッケージェ<br>パッケージェ<br>パッケージェ<br>イタケージェ<br>全然交換署<br>全然交換署<br>イッケージェ<br>パッケージェ                                                                                                    | 食労名称<br>(73)<br>(73)<br>(73)<br>(73)<br>(73)<br>(73)<br>(73)<br>(73)                                                                                                    | 負荷容<br>[MM]<br>(<br>(<br>(<br>)<br>(<br>)<br>(<br>)<br>(<br>)<br>(<br>)<br>(<br>)<br>(<br>)<br>(<br>)<br>(                         | Image: Text of the second second se                  | ▶ ▲ ▲ ▲ ▲ ▲ ▲ ▲ ■ ▲ ▲ ■ ▲ ■ ▲ ▲ ■ ▲ ■ ■ ■ ■ ■ ■ ■ ■ ■ ■ ■ ■ ■ ■ ■ ■ ■ ■ ■ ■                                                                                                    |          |                                          | 28-2<br>38-2           | 後期書号<br>단-300-1<br>단-300-2<br>단-300-1<br>단-300-1<br>단-300-1<br>PA(-300-1<br>PA(-300-1                                                                                                    | 生産名称<br>ストレートシのコアン<br>ストレートシのコアン<br>天月最<br>パクテーンエアン<br>パクテーンエアン<br>パクテーンエアン                                    | ●英容量<br>(pW)<br>01<br>0.043<br>0.035<br>0.14<br>0.035<br>0.14<br>0.035                                                                | 200 I<br>100 I<br>200 I<br>100 I<br>200 I<br>200 I                                                                                                    | ▶<br>単相<br>単相<br>単相<br>単相<br>三相                                                                 | 這断器<br>AF<br>合計        | TA |  |
| <ul> <li>() () () () () () () () () () () () () (</li></ul>                                                                                                    |                                                                       | A154 正 正<br>の後を定ち出力                                                                                                    | <b>盤名</b><br>3P-1  | 機器 書号<br>PAC-301-2<br>PAC-301-3<br>PAC-301-3<br>PAC-301-3<br>HETN 301-3<br>HETN 301-3<br>PAC-301-3<br>PAC-301-3<br>PAC-301-3                                                                                          | パッケージエ<br>パッケージエ<br>イシケージエ<br>全熱交換書<br>全熱交換書<br>パッケージエ<br>パッケージエ                                                                                                    |                                                                                                    | 皇病容<br>[kw]<br>(<br>(<br>(<br>(<br>(<br>(<br>(<br>(<br>(<br>(<br>(<br>(<br>(<br>(<br>(<br>(<br>(<br>(<br>(                         | Image: Text of the second second se                  | ▶     ▲       単単単単単     単       単単単     単       ●     ▲       ●     ●       ●     ▲       ●     ●       ●     ●       ●     ●       ●     ●       ●     ●       ●     ●       ●     ●       ●     ●       ●     ●       ●     ●       ●     ●       ●     ●                                                                                                    | F AT     | · 備考                                     | <u>&amp;</u> 2<br>32-2 | 機器 울 등<br>(F-301-1<br>(F-301-2)<br>(F-302-1<br>(F-302-1)<br>(F-302-1) | 食業合称<br>ストレートシロンフアン<br>ストレートシロンフアン<br>ストレートシロンフアン<br>ストレートシロンファン<br>ズネ系<br>パクテーシェアコン<br>パクテーシェアコン<br>パクテーシェアコン | ●第容量<br>(WT)<br>0.1<br>0.043<br>0.038<br>0.34<br>0.34<br>0.34<br>0.35<br>0.34<br>0.34<br>0.34<br>0.34<br>0.34<br>0.34<br>0.34<br>0.34 | 200 I<br>200 I<br>100 I<br>200 I<br>200 I<br>200 I                                                                                                    | ₽ 相<br>単単相<br>相<br>相<br>相<br>相<br>相<br>相<br>相<br>相<br>相<br>相<br>相<br>相<br>相<br>相<br>相<br>相<br>相 | <b>遮断器</b><br>AF       | AT |  |
| <ul> <li>(1) 多</li> <li>(2) 日本</li> <li>(2) 日本</li> <li>(2) 日本</li> <li>(3) 日本</li> <li>(4) 日本</li> <li>(4) 日本</li> <li>(4) 日本</li> <li>(5) 日本</li> <li>(5) 日本</li> <li>(6) 日本</li> <li>(7) 日本</li> <li>(7) 日本</li></ul> | 竹の持入         ・           竹の持入         ・           りの正し         デーカルノな | AID4 正正<br>の後を変を出り                                                                                                    | <b>堂</b> 名<br>3P-1 | 機器 물 등<br>PAC-301-1<br>PAC-301-2<br>PAC-301-3<br>HEN-301-2<br>HEN-301-2<br>PAC-301-3<br>PAC-301-3<br>PAC-301-3                                                                                                    | パッケージエ<br>パッケージェ<br>パッケージェ<br>全数交換算<br>全数交換算<br>パッケージェ<br>パッケージェ<br>パッケージェ                                                                                                    |                                                                                                    | ●荷田<br>[kW1]<br>(0)<br>(0)<br>(0)<br>(0)<br>(0)<br>(0)<br>(0)<br>(1)<br>(1)<br>(1)<br>(1)<br>(1)<br>(1)<br>(1)<br>(1)<br>(1)<br>(1 | T         T         T <tht< th=""> <tht< th=""> <tht< th=""> <tht< th=""></tht<></tht<></tht<></tht<>                                                                                                    |                                                                                                    | F AT     | · · · · · · · · · · · · · · · · · · ·    | 35-2                   | 機器書号<br>(F-301-1<br>(F-301-2)<br>(F-302-1<br>(F-302-1)<br>(F-302-1)<br>PAC-202-1<br>PAC-202-1                                                                                                    |                                                                                                    | (単純容量<br>(NY)<br>0.1<br>0.04<br>0.038<br>0.34<br>0.34<br>0.35                                                                         | 200 i<br>200 i<br>100 i<br>200 i<br>200 i                                                                                                    | ₽ 相相相相相相相相相相相相相相相相相相相相相相相相相相相相相相相相相相相相                                                          | <b>送断器</b><br>A:<br>合計 | TA |  |

## [盤の管理]から出力

図面で設定した[盤の管理]の情報を、盤のタイプごとにExcel出力するためのデータリンクの設定を自動生成 します。表として貼り付けることで、レブロの[盤の管理]とリンクします。 作成するファイルは、一つの盤のタイプごとになります。

サンプル図面「サンプル事務所(盤図の出力).reb」を開きます。図面には、[盤の管理]に盤の情報が入力され ています。

1[電気]タブ-[盤の管理]を選択します。

[盤の管理]ダイアログの[データリンクの設定を出力]をクリックします。

| BCWERN NO.1 | No. 89 | 120 B.L. | 10/05/07         | P          | 45  | AT |        | 自治之か     | bar tour | LW      | (8-4-  |
|-------------|--------|----------|------------------|------------|-----|----|--------|----------|----------|---------|--------|
|             | 1 1    | K 1= 1 🔊 | 1.6 20/210/1051/ | = #8       | 100 | 50 | CV/T22 | PCPP-DIF | (255)    | (255)   | 108112 |
|             | 2      |          |                  |            |     |    | CVT14  | 🛃 3L-1   | 2.55     | 2.55    |        |
|             | 3      | K1 0     | 1.4.00010/1051   | -+0        | 100 | 50 | 010700 |          | (0.016)  | (0.018) |        |
|             | 5      | N 172    | 10/511210/1050   | <u>_18</u> | 100 | 00 | OVT22  | 3P-1     | (2.010)  | 1.545   | -      |
|             | 6      |          |                  |            |     |    | CVT14  | 100 to 1 | (1.271)  | (1.271) |        |
|             | 7      |          |                  |            |     |    | CVT14  | 3P-2     | 1.271    | 1.271   |        |
|             | 8      |          |                  |            |     |    |        |          |          |         |        |
|             | 9      | K2-1     | 1¢3₩210/105V     | 三相         | 100 | 50 | GVT22  |          | (5.589)  | (5.589) |        |
| 益 - 11      | 10     |          |                  | _          |     | _  | OVT14  | 🛃 4L-1   | 2.584    | 2.584   |        |
| 2001        | 11     |          |                  | _          |     |    | GVT22  |          | (3.005)  | (3.005) |        |
| 600 V       | 12     |          |                  | _          |     |    | OVT14  | 🛃 4L-2   | 8.005    | 3.005   |        |
|             | 13     |          |                  |            |     |    |        |          |          |         | -      |
|             | 14     | K2-2     | 1 Ø 3W210/105V   | 三相         | 100 | 50 | CVT22  |          | (2.816)  | (2.816) | -      |
|             | 15     |          |                  | _          | _   | _  | CVT14  | 🛃 4P-1   | 1.545    | 1.545   |        |
|             | 16     |          |                  | _          |     |    | OVT22  | _        | (1.271)  | (1.271) |        |
|             | 17     |          |                  |            |     |    | CVT14  | 🛃 4P-2   | 1.271    | 1.271   |        |
|             | 18     |          |                  |            |     |    |        |          |          |         |        |
|             | 19 🛹   | K 1-3    | 1¢3₩210/105V     | 三相         | 100 | 50 | CVT22  |          | (3.005)  | (3.005) |        |
|             | 20     |          |                  |            |     |    | CVT14  | 🛅 3L-1   | 3.005    | 3.005   |        |
|             |        |          |                  |            |     |    |        |          |          |         |        |
|             |        |          |                  |            |     |    |        |          |          |         |        |

2[出力する盤のタイプ]ダイアログで盤のタイプを選択し、[OK]をクリックします。データリンクで使用する盤図のフォーマットが入ったExcelファイルが自動で作成されるため、保存先を選択して[保存]をクリッ

| 出力する盤のタイプ ×                                                                                                    |   | 🛞 名前を付けて保存                         |               |           | ×         |
|----------------------------------------------------------------------------------------------------|---|------------------------------------|---------------|-----------|-----------|
| 27-75-02                                                                                                    |   | ← → ヾ ↑ 📙 > PC > Windows (C:) > 盤図 |               | ▼ ひ /2 盤回 | ₫の検索      |
| <ul> <li>111</li> <li>111</li></ul> | N | 整理 ▼ 新しいフォルダー                      |               |           | Bee 👻 😲   |
| 電灯分電盤                                                                                                    |   | <ul> <li>ビデオ へ 名前</li> </ul>       | 更新日時 種        | 類 サイズ     |           |
|                                                                                                    | L | ♪ ミュージック ■ Windows (C:)            | 検索条件に一致する項目は2 | ありません。    |           |
|                                                                                                    | V |                                    |               |           |           |
|                                                                                                    |   | ファイル名(N): 配電盤.xlsx                 |               |           | ~         |
| UK 47727                                                                                                    |   | ファイルの種類(T): Excel ブック (*.xlsx)     |               |           | ~         |
|                                                                                                    |   | ▲ フォルダ−の非表示                        |               | 保存(       | (5) キャンセル |

3 「データリンクの設定」が自動で作成され、[データリンク]ダイアログが開きます。[レブロに表を貼り付

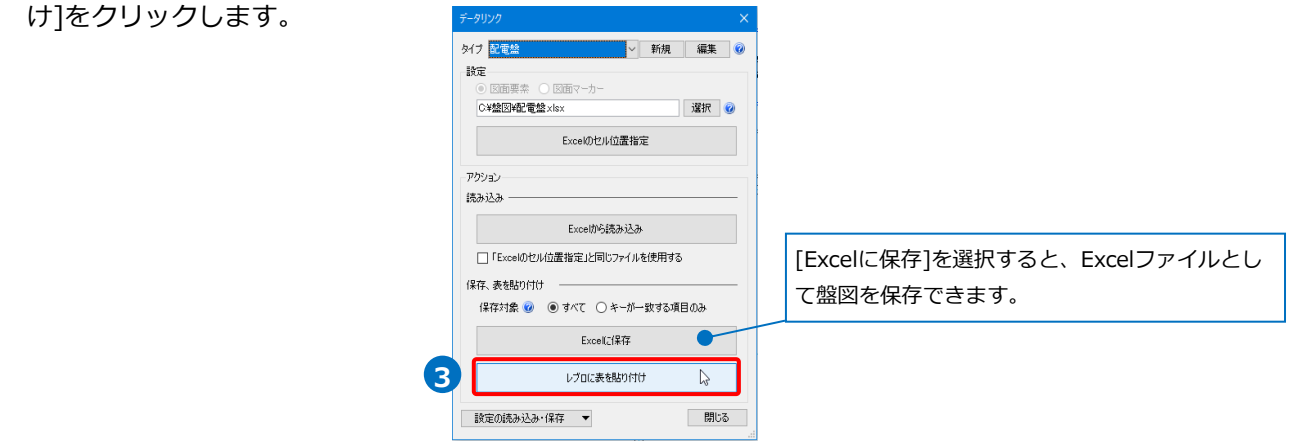

4レイアウトを「盤図(配電盤)」に切り替えます。

| 各階        | V 3FL 4FL | 盤図(配電盤) 🕞 |
|-----------|-----------|-----------|
| 🛛 📼 メッセージ |           | 45        |

**5**表を貼り付ける位置でクリックします。

Excel側の設定を基に、[盤の管理]の情報を出力した表を図面に貼り付けます。

| 卷公称      | 銀の幹線素長 | 4958No   | 相當任             | P  | AF  | AT | 二次日記録 | 香荷尖跡 | kVA     | kW      | <b>律念</b> |
|----------|--------|----------|-----------------|----|-----|----|-------|------|---------|---------|-----------|
| 記書錄 No.1 | 6.600V | K1-1     | 1 d 3W210/105V  | 三相 | 100 | 50 | CVT22 |      | (2.55)  | (2.55)  |           |
|          |        |          |                 |    |     |    | CVT14 | 3L-1 | 2.55    | 2.55    |           |
|          |        |          |                 |    |     |    |       |      |         |         |           |
|          |        | K1-2     | 1 \$ 3W210/105V | 三相 | 100 | 50 | CVT22 |      | (2.816) | (2.816) |           |
|          |        |          |                 |    |     |    | CVT14 | 3P-1 | 1.545   | 1.545   |           |
|          |        |          |                 |    |     |    | CVT14 |      | (1.271) | (1.271) |           |
|          |        |          |                 |    |     |    | CVT14 | 3P-2 | 1.271   | 1271    |           |
|          |        |          |                 |    |     |    |       |      |         |         |           |
|          |        | K2-1     | 1 \$ 3W210/105V | 三相 | 100 | 50 | CVT22 |      | (5.589) | (5.589) |           |
|          |        |          |                 |    |     |    | CVT14 | 4L-1 | 2.584   | 2.584   |           |
|          |        |          |                 |    |     |    | CVT22 |      | (3.005) | (3.005) |           |
|          |        |          |                 |    |     |    | CVT14 | 4L-2 | 3.005   | 3.005   |           |
|          |        |          |                 |    |     |    |       |      |         |         |           |
|          |        | K2-2     | 1 \$ 3W210/105V | 三相 | 100 | 50 | CVT22 |      | (2.816) | (2.816) |           |
|          |        |          |                 |    |     |    | CVT14 | 4P-1 | 1.545   | 1.545   |           |
|          |        |          |                 |    |     |    | CVT22 |      | (1.271) | (1.271) |           |
|          |        |          |                 |    |     |    | CVT14 | 4P-2 | 1.271   | 1271    |           |
|          |        |          |                 |    |     |    |       |      |         |         |           |
|          |        | K1-3     | 1 \$ 3W210/105V | 三相 | 100 | 50 | GVT22 |      | (3.005) | (3.005) |           |
|          |        |          |                 |    |     |    | GVT14 | 3L-1 | 3.005   | 3.005   |           |
|          |        |          |                 |    |     |    |       |      |         |         |           |
|          |        |          |                 |    |     |    |       |      |         |         |           |
|          |        |          |                 |    |     |    |       |      |         |         |           |
|          |        |          |                 |    |     |    |       |      |         |         |           |
|          |        |          |                 |    |     |    |       |      |         |         |           |
|          |        |          |                 |    |     |    |       |      |         |         |           |
|          |        |          |                 |    |     |    |       |      |         |         |           |
|          |        |          |                 |    |     |    |       |      |         |         |           |
|          |        |          |                 |    |     |    |       |      |         |         |           |
|          |        |          |                 |    |     |    |       |      |         |         |           |
|          |        |          |                 |    |     |    |       |      |         |         |           |
|          |        |          |                 |    |     |    |       |      |         |         |           |
|          |        |          |                 |    |     |    |       |      |         |         |           |
|          |        |          |                 |    |     |    |       |      |         |         |           |
|          |        |          |                 |    |     |    |       |      |         |         |           |
|          |        |          |                 |    |     |    |       |      |         |         |           |
|          |        |          |                 |    |     |    |       |      |         |         |           |
|          |        |          |                 |    |     |    |       |      |         |         |           |
|          |        |          |                 |    |     |    |       |      |         |         |           |
|          |        |          |                 |    |     |    |       |      |         |         |           |
|          |        |          |                 |    |     |    |       |      |         |         |           |
|          |        |          |                 |    |     |    |       |      |         |         |           |
|          |        |          |                 |    |     |    |       |      |         |         |           |
|          |        |          |                 |    |     |    |       |      |         |         |           |
|          |        |          |                 |    |     |    |       |      |         |         |           |
|          |        | <b>—</b> |                 |    |     |    |       |      |         |         |           |
|          | 1      | 1        | 1               | 1  | 1   | 1  | 1     | 1    | 1       | 1       |           |

| Мето                                      |                                                                                                    |
|-------------------------------------------|----------------------------------------------------------------------------------------------------|
| 複数のシートが出力された場合、貼り付けたいシート<br>を選択することができます。 | 区分 ▼ 汎用 × 盤の分類 動力分電盤 ×<br>レイヤー 参び ■ 図形 × ■ シート 1 × + / 4<br>- 0.01mm - 実線 2 ▼<br>レイヤー 表線の分類 動力分電盤 ×                                                                                                    |
| 配置後は、表のプロパティで貼り付けたシートを他の                  | 盤の分類とシートの                                                                                                    |
| シートに変更することができます。                          | <ul> <li>プロパティ×</li> <li>歌(データリング)</li> <li>選択ができます。</li> </ul>                                                                                                    |
|                                           | <ul> <li>田 夫通</li> <li>田 テザイン</li> <li>田 テザイン</li> <li>田 テザイン</li> <li>田 テオスト</li> <li>日 表</li> <li>行の高さを固定する (いえ)</li> <li>列の幅</li> <li>吉景</li> <li>用紙色</li> <li>支バー デジン外の・ ゴーズ</li> <li>シート番号</li> <li>2</li> <li>凹 送り情報</li> </ul> |

● 補足説明

[レブロに表を貼り付け]前に負荷容量の合計の設定をすると、合計値を出力することができます。 [データリンク]ダイアログで[Excelのセル位置指定]を選択します。

「盤の項目を指定」を選択し、「盤の項目を指定」横の[▼]-[盤の項目の設定]を選択します。

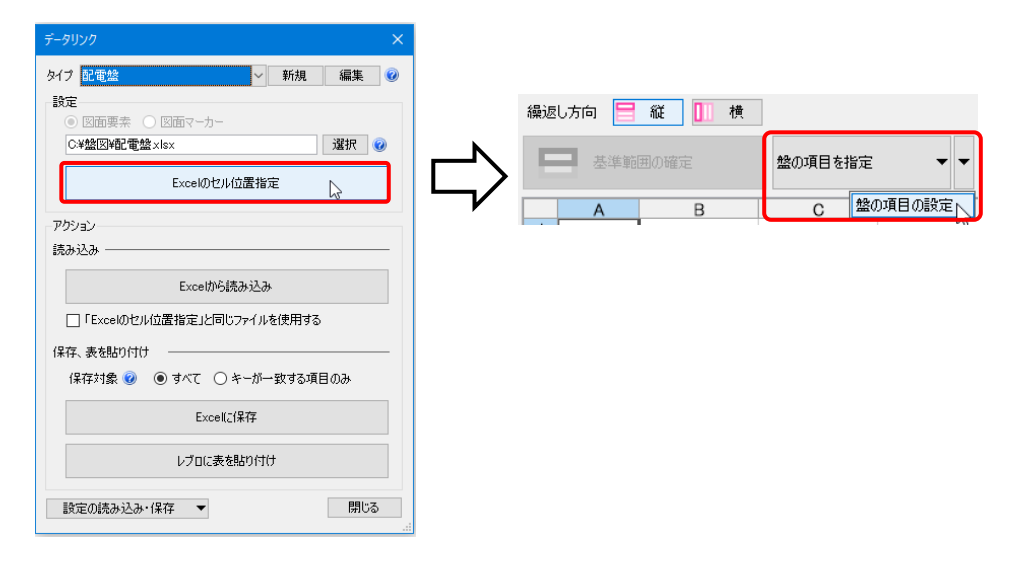

[盤の項目の設定]ダイアログで[負荷容量の合計]にチェックを入れ[OK]をクリックします。

| 盤の項 | 項目の設定 ン       | < |
|-----|---------------|---|
| 盤の  | Dタイプ 配電盤 ~    |   |
| 列   | 盤の項目          |   |
| C   | 親の幹線番号        |   |
| D   | 幹線No          |   |
| E   | 相電圧           |   |
| F   | P +           |   |
| G   | AF •          |   |
| Н   | AT •          |   |
| Ι   | 二次側配線・        |   |
| J   | 自荷名称 🔹        |   |
| K   | kVA •         |   |
| L   | kW •          |   |
| м   | 備考            |   |
| 扫   | ■入 削除 11 ↓    |   |
| ⊡ f | 1荷容量の合計 🕡     |   |
| 1   | 表題  合計        |   |
| -   | 表題の列 J V      |   |
| ÷   | 余白行数 2 ~      |   |
| 出力  | ታ 🥑           |   |
| 親の  | の幹線番号の余白行数3 🗸 |   |
|     | OK キャンセル      |   |
|     |               |   |

[レブロに表を貼り付け]より図面に貼り付けます。

| 整名称     | 親の幹線番号 | 幹線No | 相電圧             | P  | AF  | AT | 二次側配線 | 負荷名称 | kVA     | kW      |        | 信考   |    |        |        |
|---------|--------|------|-----------------|----|-----|----|-------|------|---------|---------|--------|------|----|--------|--------|
| 電整 No.1 | 6,600V | K1-1 | 1 Ø 3W210/105V  | 三相 | 100 | 50 | CVT22 |      | (2.55)  | (2.55)  |        |      |    |        |        |
|         |        |      |                 |    |     |    | CVT14 | 3L-1 |         | 2.55    | 2.55   |      |    |        |        |
|         |        |      |                 |    |     |    |       |      |         |         |        |      |    |        |        |
|         |        | K1-2 | 1 \$ 3W210/105V | 三相 | 100 | 50 | GVT22 |      | (2.816) | (2.815) |        |      |    |        |        |
|         |        |      |                 |    |     |    | CVT14 | 3P-1 | 1       | 1.545   | 1.545  |      |    |        |        |
|         |        |      |                 |    |     |    | CVT14 |      | (1.271) | (1.271) |        |      |    |        |        |
|         |        |      |                 |    |     |    | CVT14 | 3P-2 | 1       | 1.271   | 1.271  | 1271 |    |        |        |
|         |        |      |                 |    |     |    |       |      |         |         |        |      |    |        |        |
|         |        | K2-1 | 1 ø 3W210/105V  | 三相 | 100 | 50 | CVT22 |      | (5.589) | (5.589) |        |      |    |        |        |
|         |        |      |                 |    |     |    | CVT14 | 4L-1 | 2       | 2.584   |        |      |    |        |        |
|         |        |      |                 |    |     |    | CVT22 |      | (3.005) | (3.005) | ] -    |      |    |        |        |
|         |        |      |                 |    |     |    | CVT14 | 4L-2 | 3       | 3.005   |        |      | 合計 | 16.776 | 16.776 |
|         |        |      |                 |    |     |    |       |      |         |         |        |      |    |        |        |
|         |        | K2-2 | 1 \$ 3W210/105V | 三相 | 100 | 50 | GVT22 |      | (2.815) | (2.815) |        |      |    |        |        |
|         |        |      |                 |    |     |    | CVT14 | 4P-1 | 1       | 1.545   |        |      |    |        |        |
|         |        |      |                 |    |     |    | CVT22 |      | (1.271) | (1.271) |        |      |    |        |        |
|         |        |      |                 |    |     |    | GVT14 | 4P-2 | 1       | 1.271   |        |      |    |        |        |
|         |        |      |                 |    |     |    |       |      |         |         |        |      |    |        |        |
|         |        | K1-3 | 1 Ø 3W210/105V  | 三相 | 100 | 50 | GVT22 |      | (3.005) | (3.005) |        |      |    |        |        |
|         |        |      |                 |    |     |    | CVT14 | 3L-1 | 3       | 3.005   | 3.005  |      |    |        |        |
|         |        |      |                 |    |     |    |       |      |         |         |        |      |    |        |        |
|         |        |      |                 |    |     |    |       |      |         |         | )      |      | -  |        |        |
|         |        |      |                 |    |     |    |       | 合計   | 16      | 5.776   | 16.776 |      |    |        |        |
|         |        |      |                 |    |     |    |       |      |         | _       |        |      | 4  |        |        |
|         |        |      |                 |    | -   |    |       |      |         | _       |        |      | 4  |        |        |

## [データリンク]から出力

盤図のフォーマットをExcelで用意し、図面で設定した「盤の管理]の情報を図面上の「表」として貼り付けま す。表として貼り付けることで、レブロの「盤の管理」とリンクします。

サンプル図面「サンプル事務所(盤図の出力).reb」を開きます。図面には、[盤の管理]に盤の情報が入力され ています。

### レブロ要素とExcelファイルの関連付けの設定

- キーの設定
- 1 [ツール]タブ-[データリンク]をクリックし 🍨 ホーム 🛛 図形 配管 ダクト 機器器具 スリーブ・インサート 建築 ツール 加工 電気 Ĵ 🌇材情報 🔻 🌠 追加 둼 属性記入 ます。 ×¢ × 1 🥥 メンテナンススペース ロパティ 🔻 💹 編集 部屋 ゾーン 拾い集計 データリンク 놀 ハイパーリンク 🏦 ナンバリング [新規]をクリック 2 「データリンク]ダイアログが開きます。 ニタリング タイプの[新規]をクリックします。 新規編集 タイプ 新規タイプ 2 設定 3 [タイプの追加]ダイアログが開きます。 イプの追加 タイプ名を入力し、[OK]をクリックします。 タイプ 配電盤 OK キャンセル 4 [Excelファイルの選択]ダイアログが開きま 3 す。 → 🔹 🛧 📙 « ローカル ディ... → NYKシステムズ ✓ ひ NYKシステムズの検索 データを読み込むExcelファイル「配電 整理 ▼ 新しいフォルダー 833 -📌 クイック アクセス 回 配電盤.xlsx 盤.xlsx」を選択し、「開く]をクリックしま Microsoft Excel ワークシー OneDrive PC す。 🥔 ネットワーク < Microsoft Excelファイル(\*.xlsx;\*.x ~ ファイル名(N): 配電盤.xls 4 聞く(Q) キャンセル 5 [Excelのセル位置指定]をクリックしま す。 タイプ 記電 新規 編集 🔮 [Excelのセル位置指定]ダイアログが開 設定 き、選択したExcelファイルの内容が表示 図面要素 ) 図面マーカ C:¥NYKシステムズ¥配電盤×lsx 選択 🕜 されます。 Excelのセル位置指定 5 線通し方向 📒 縦 🚺 横 ••• 🗖 🗖 tire ★ キーワード ★ 値のセルを指定 ere 🔜 404 🖳 4 冬- 出力順 1027 
   A
   B
   C
   D
   E
   F
   G

   1
   2
   盤名
   幹線番号
   相電圧
   空新器
   二次側配線
   유학교 유학교 負荷名称 保考 自動洗净小使器 名称 型番 要素名 UFS820C 衛生群員(ユーザー部村) 米平石 メーカー名 相 電圧(V) 処理配量(m 相対静圧(P, 米香電力(W) 温軽電光(A) 荷取(P) 電影(P) 電影(P)

18223-5 11月10日

31 |< < > > > ) 記電盤

•

OK AWSZER

< 1/10

- 6 表として値を出力する対象要素を盤に絞り 込みます。 [絞り込み対象]をクリックします。
- 「絞り込み対象]ダイアログから、[レイ ヤー]タブの[電気]-[幹線]、[要素(検 索)]タブの[機器・器具]-[盤類]にチェッ クを入れます。

| Excelのセル位置指定                     |      |
|----------------------------------|------|
| 対象                               | 絞り込み |
| 絞り込み対象 < キーワード ▼<br>プロパティ項目 14-6 | 前方一致 |

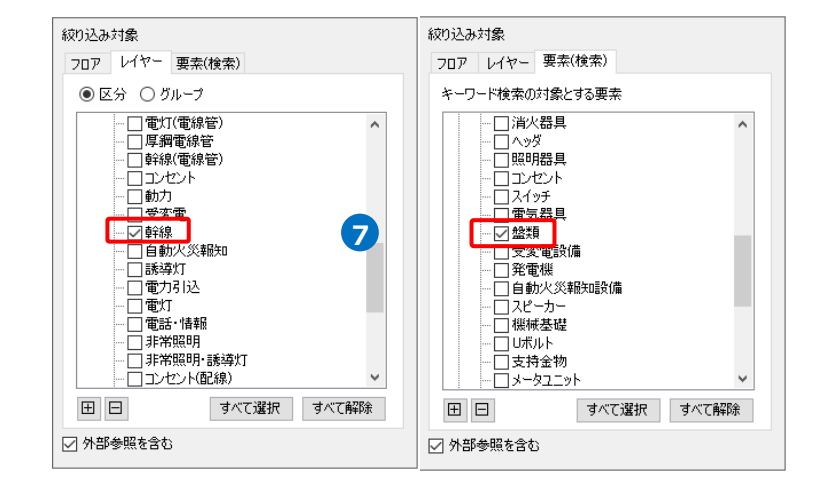

8 [絞り込み]をクリックします。

部材検索が実行され、絞り込み対象と合致 した部材が検索結果に表示されます。 リストに表示された部材がデータリンク の対象となります。

Memo [盤の管理]で追加した仮想の盤のみ の図面では、台数は「0台」となり ます。

9[キー]をクリックし、[キー]ダイアログで レブロの分電盤の情報とExcelファイルを紐 づけするプロパティ項目を選択します。 [カテゴリ]:部材情報 [プロパティ項目]:名称

※盤名称と紐づけるため、必ず[部材情報]-[名称]を指定します。

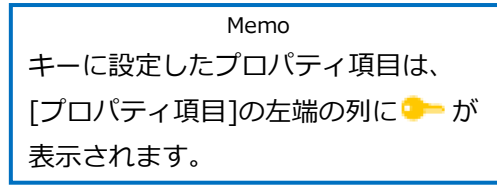

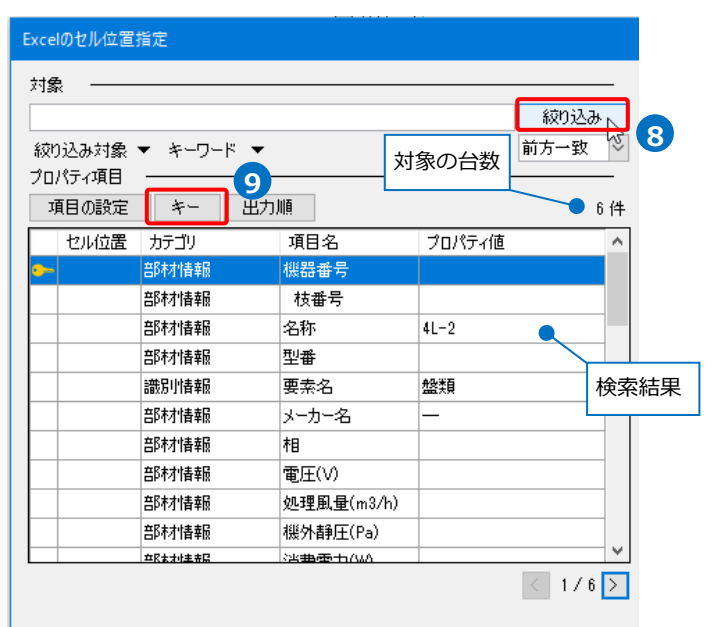

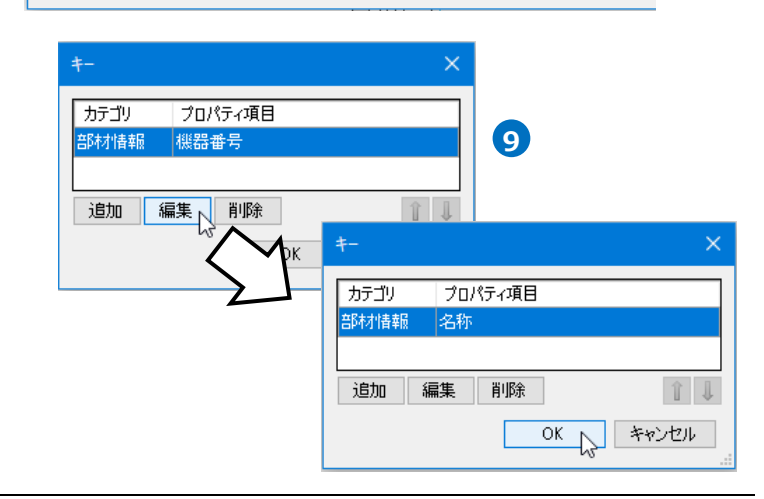

#### 読み込む範囲の設定

Excel欄で1つ目の盤のデータに該当する範囲を選択し、[基準範囲の確定]をクリックします。
 基準となる範囲(濃いピンク色の枠)が確定します。

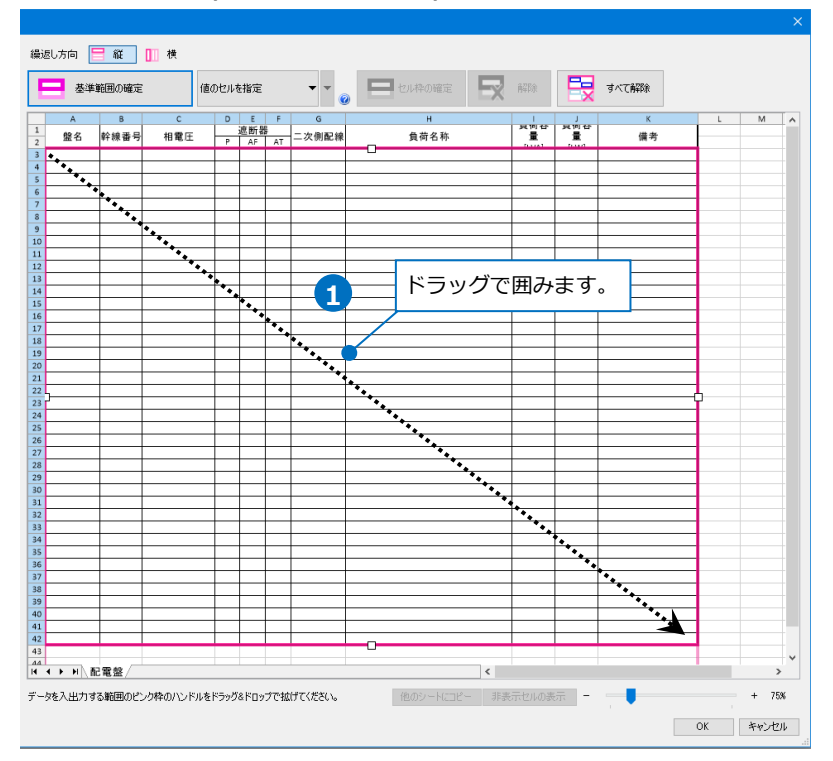

21シート分に出力したいデータの繰り返し範囲(薄いピンク色の枠)をハンドルで指定します。繰り返し方向は、[縦]と[横]が選択できます。

ここでは、1シートに1データのみとするため、基準となる範囲枠にある「-」で繰り返し範囲を削除します。

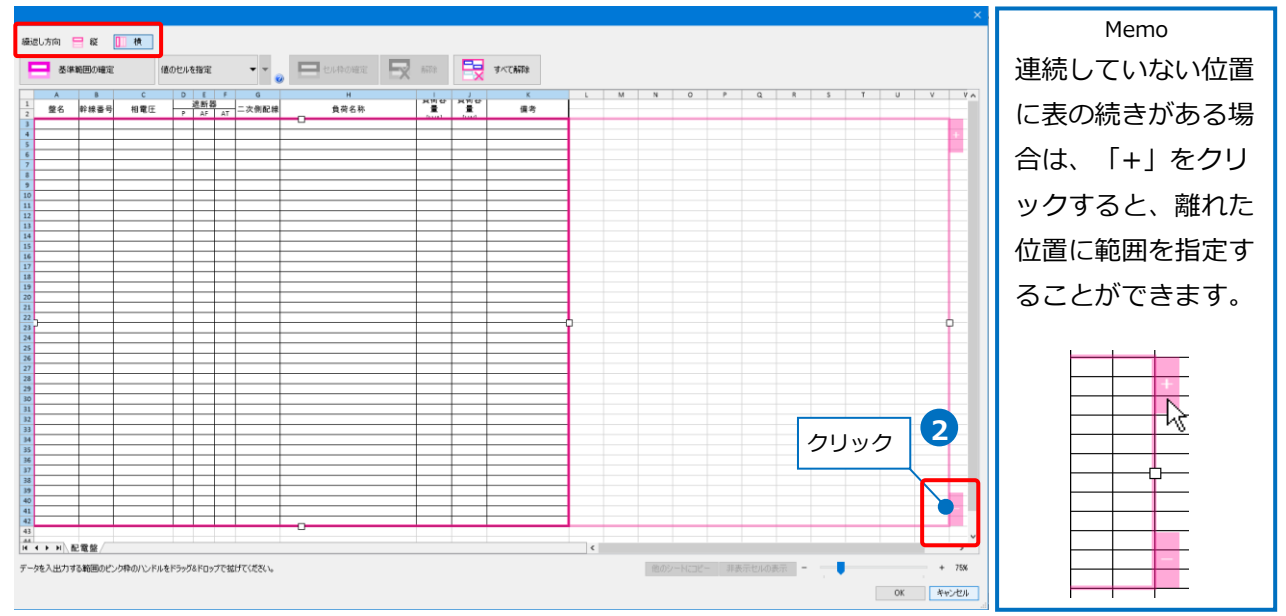

### ● 補足説明

[Excelのセル位置指定]で指定した基準となる範囲に、[盤の管理]で設定した盤1つ分の値が出力されます。 そのため、盤1つ分の情報が入るようにExcelの行数を指定します。

盤のタイプごとに出力するため、同じタイプの盤の中で一番行数の多いものに合わせると、各盤の情報が1 シート内に収まります。

※負荷容量の合計や余白を出力する際は、設定した行数分必要になります。(p.27参照)

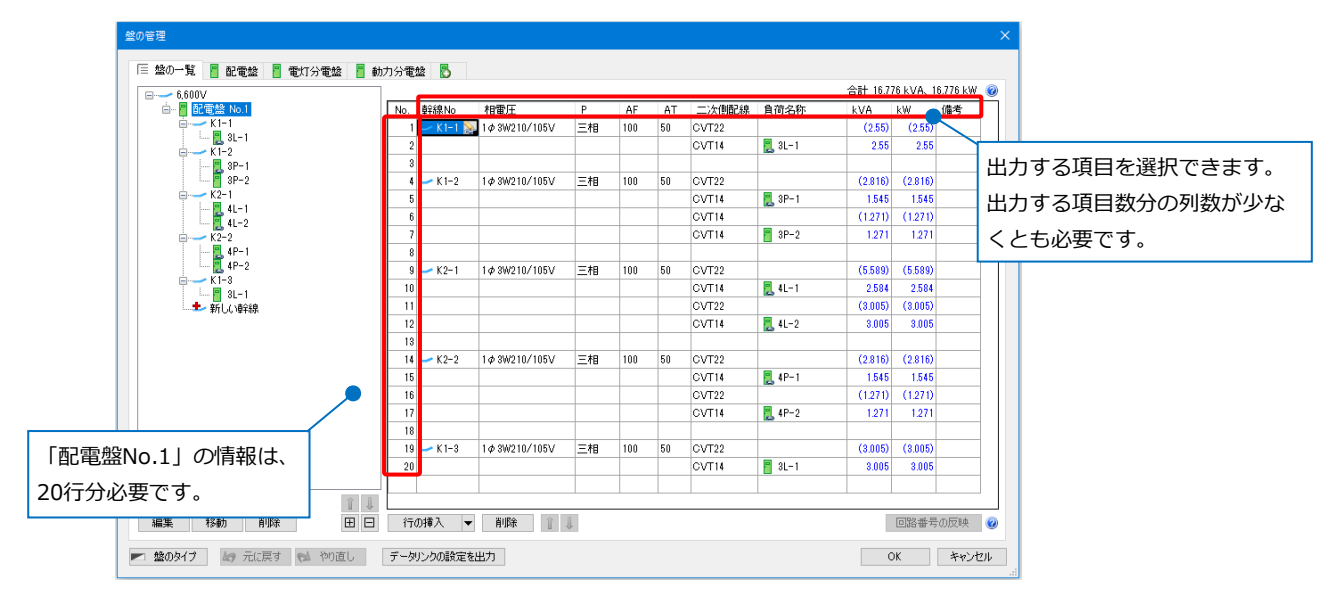

盤1つ分の情報が基準範囲に入りきらなかった場合は、2つ目の範囲に続けて情報が出力されます。 次の盤の情報は、3つ目の範囲から開始されます。

#### セルにプロパティ項目を割り当て

#### 既存の項目を割り当て

1 盤名称を出力するセルを指定します。 セルの指定方法は、「値のセルを指定」を 指定します。

2 「プロパティ項目」でレブロの要素と関連 付ける項目の行をクリックし、[セル位 置〕列のスポイトアイコンをクリックしま す。 [カテゴリ]:部材情報 [プロパティ項目]: 名称

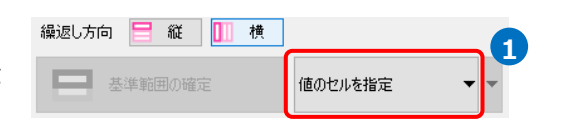

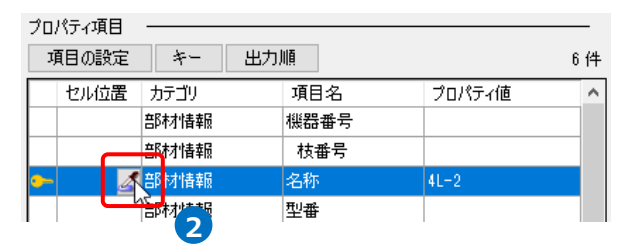

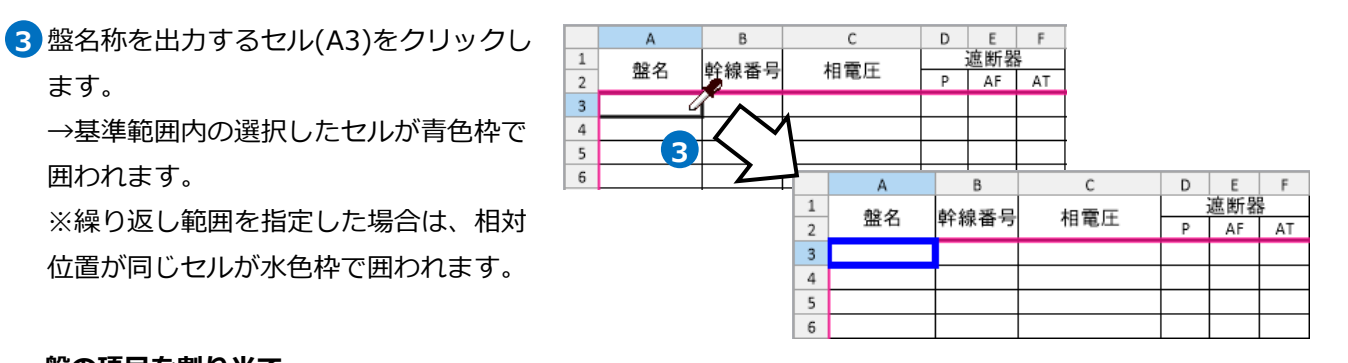

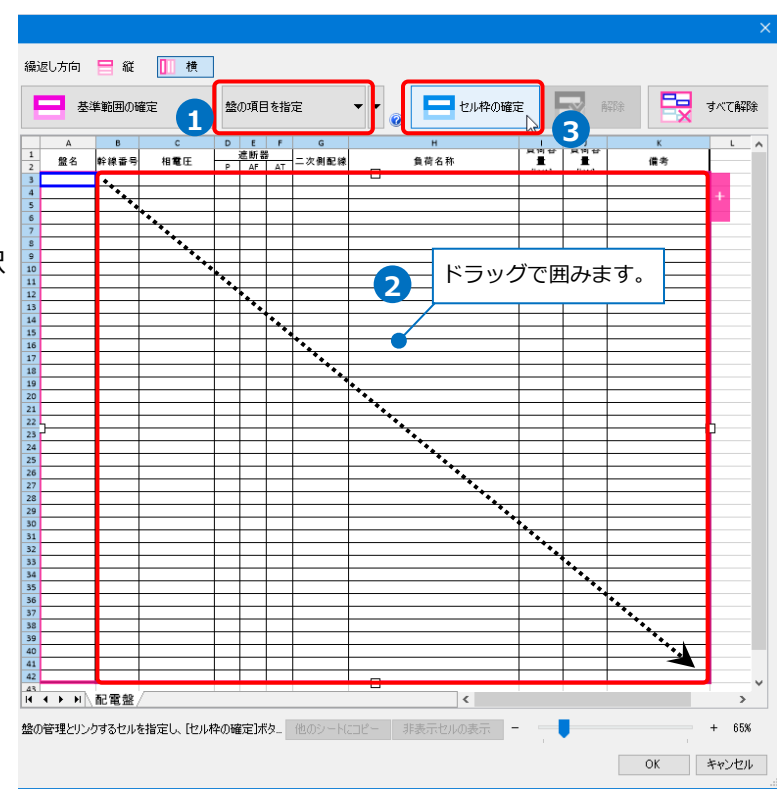

## 盤の項目を割り当て

ます。

囲われます。

1 [盤の管理]の情報を入力します。 セルの指定方法は、「盤の項目を指定」 を選択します。

2 情報を入力したい範囲(B3~K42)を選択 します。

3 [セル枠の確定]をクリックします。

# ④ 選択したセル枠が橙色で囲まれ、[盤の項目の設定]ダイアログが表示されます。 ※繰り返し範囲を指定した場合は、相対位置が同じ範囲のセルが黄色枠で囲われます。

| 基準範囲()                                                                                                    | )確定                                                                                                    | 盤の項目を |                                                                                                    |
|----------------------------------------------------------------------------------------------------|----------------------------------------------------------------------------------------------------|-------|----------------------------------------------------------------------------------------------------|
| A         B           量         幹線電・           二         二           二         二 <th>C           Hat at the second second</th> <th></th> <th>g         H         H</th> | C           Hat at the second second |       | g         H         H |

5盤の項目を設定します。

盤図として出力したい盤に割り当てられた[盤のタイプ] を選択します。([盤のタイプ]についてはp.4参照) ここでは、「配電盤」を選択します。

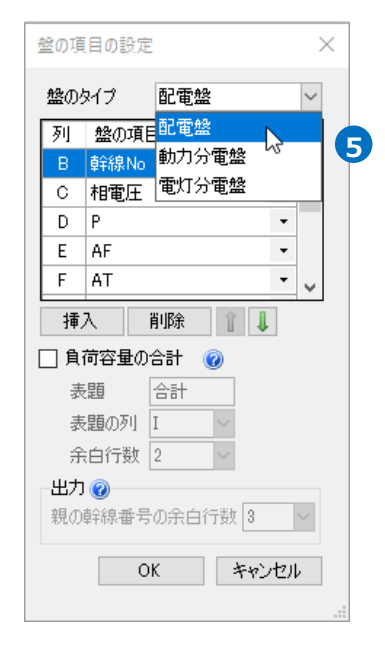

6列ごとにリンクする項目をプルダウンから 選択します。

[負荷容量の合計]にチェックを入れると、 盤に対する負荷容量の合計値を出力するこ とができます。

7 設定が完了したら[OK]をクリックして、 [盤の項目の設定]ダイアログを閉じます。

> チェックを入れると、盤の負荷容量の合計値を出力します。 (p.27参照)

|    |       |        | Bal 10.7 |         |    |  |  |  |  |  |  |
|----|-------|--------|----------|---------|----|--|--|--|--|--|--|
| AT | 二次側配線 | 負荷名称   | kVA      | k₩      | 備考 |  |  |  |  |  |  |
| 50 | CVT22 |        | (2.55)   | (2.55)  |    |  |  |  |  |  |  |
|    | CVT14 | 📜 3L-1 | 2.55     | 2.55    |    |  |  |  |  |  |  |
| 50 | CVT22 |        | (2.816)  | (2.816) |    |  |  |  |  |  |  |
|    | GVT14 | 📃 3P-1 | 1.545    | 1.545   |    |  |  |  |  |  |  |
|    | CVT14 |        | (1.271)  | (1.271) |    |  |  |  |  |  |  |
|    | CVT14 | 🚪 3P-2 | 1.271    | 1.271   |    |  |  |  |  |  |  |

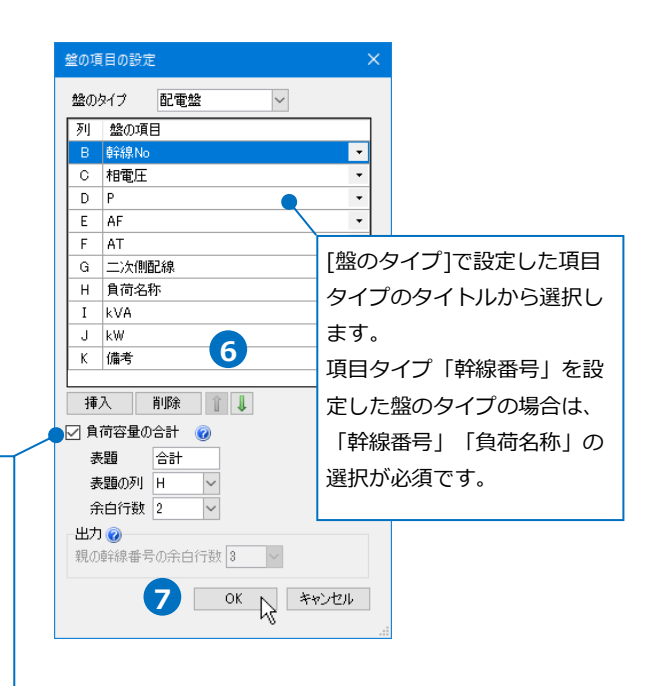

|    | А          | В            | С               | D  | E     | F    | G     | Н     | I       | J       | К      |
|----|------------|--------------|-----------------|----|-------|------|-------|-------|---------|---------|--------|
|    | 般名         | 幹線番号         | a 相雷田 遮断器       |    | 一次側配線 | 自荷名称 | 負荷容量  | 負荷容量  | 備老      |         |        |
| 92 | <u>m</u> 0 | 11407 00 - 3 | 10 MEXE         | P  | AF    | AT   |       | AN DO | [kVA]   | [kW]    | C- 011 |
| 8  | 配電盤 No.1   | K1 – 1       | 1 Ø 3W210/105 V | 三相 | 100   | 50   | CVT22 |       | (2.55)  | (2.55)  |        |
|    |            |              |                 |    |       |      | CVT14 | 3L-1  | 2.55    | 2.55    |        |
| 8  |            |              |                 |    |       |      |       |       |         |         |        |
|    |            | K1-2         | 1 \$ 3W210/105V | 三相 | 100   | 50   | CVT22 |       | (2.816) | (2.816) |        |
|    |            |              |                 |    |       |      | CVT14 | 3P-1  | 1.545   | 1.545   |        |
| Γ  |            |              |                 |    |       |      | CVT14 | •     | (1.271) | (1.271) |        |
|    |            |              |                 |    |       |      | CVT14 | 3P-2  | 1.271   | 1.271   |        |

|                                       |     | B列       | C列           | D列 | E列  | F列 | G列    | H列     | I列      | 〕列      | K列 |
|---------------------------------------|-----|----------|--------------|----|-----|----|-------|--------|---------|---------|----|
| ⊟·· 6,600∨                            |     |          |              |    |     |    |       |        |         |         |    |
| 由                                     | No. | 幹線No     | 相電圧          | Р  | AF  | AT | 二次側配線 | 負荷名称   | kVA     | k₩      | 備考 |
| ►···································· | i   | 🛹 K1-1 🌺 | 1¢3W210/105V | 三相 | 100 | 50 | CVT22 |        | (2.55)  | (2.55)  |    |
| K1-2                                  | 2   |          |              |    |     |    | CVT14 | 📃 3L-1 | 2.55    | 2.55    |    |
|                                       | 3   |          |              |    |     |    |       |        |         |         |    |
| 🧧 3P-2                                | 4   | 🛹 K 1-2  | 1¢3W210∕105V | 三相 | 100 | 50 | CVT22 |        | (2.816) | (2.816) |    |
| E                                     | 5   |          |              |    |     |    | CVT14 | 🛃 3P-1 | 1.545   | 1.545   |    |
| 41-2                                  | 6   | i        |              |    |     |    | CVT14 |        | (1.271) | (1.271) |    |
| K2−2                                  | 7   |          |              |    |     |    | CVT14 | 🚪 3P-2 | 1.271   | 1.271   |    |
| I I I I I I I I I I I I I I I I I I I | 0   |          |              |    |     |    |       |        |         |         |    |

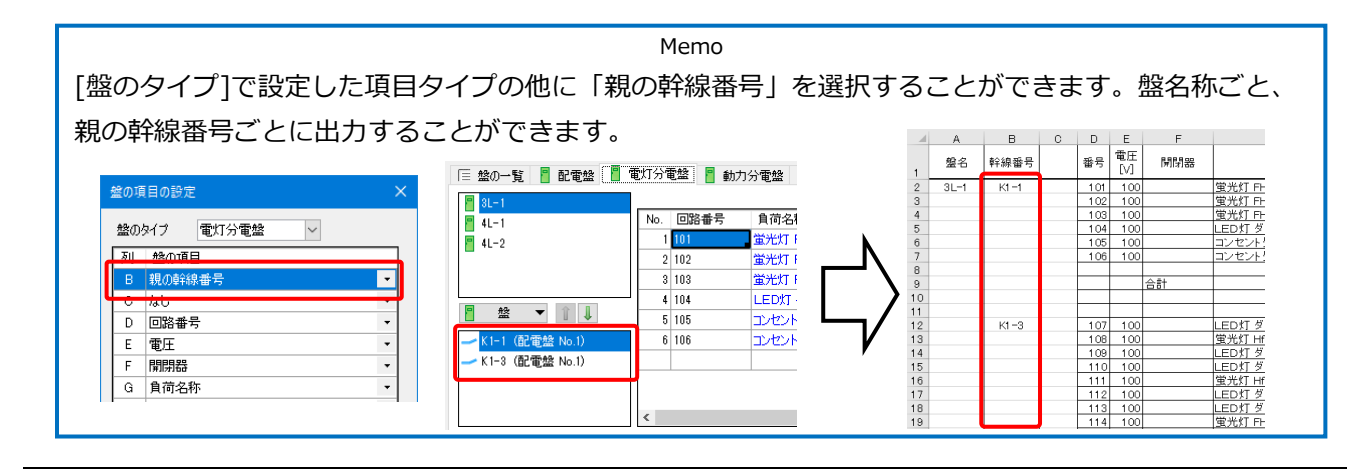

### 8 セル枠をすべて設定後、[OK]をクリックします。

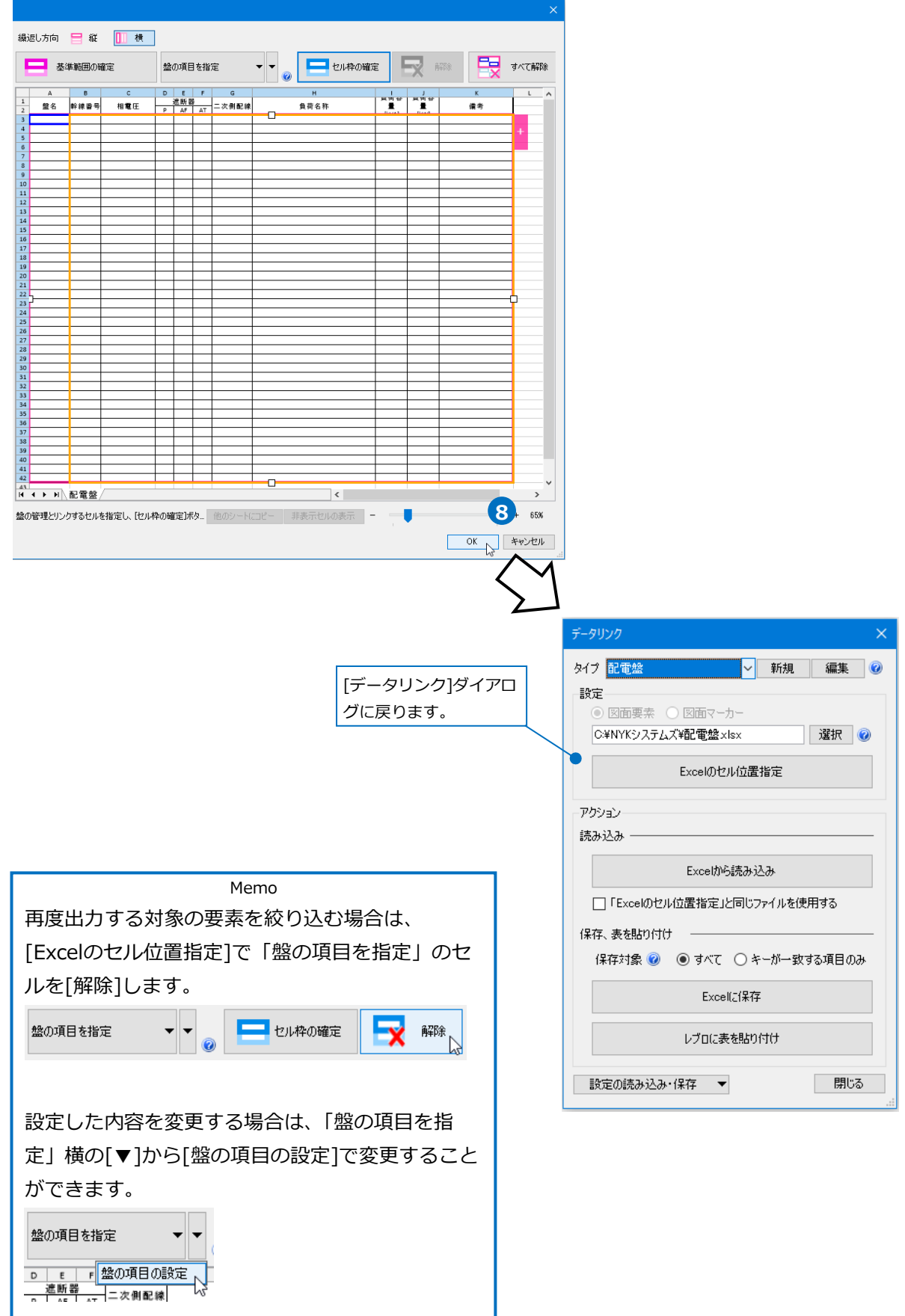

#### ● 補足説明

#### 負荷容量の合計と親の幹線番号の余白行数

[負荷容量の合計]にチェックを入れると、盤ごとの負荷容量の合計値を表に出力することができます。([盤の項目]で「親の幹線番号」を指定した時は、幹線番号ごとに出力することができます。)

[表題]:合計値を出力する際のタイトルを設定することができます。

[表題の列]: [表題]で設定したタイトルを出力する列を指定します。

[余白行数]:1つ目の情報から指定した行数分の空白行を作って合計値を出力します。

[親の幹線番号の余白行数]は、[盤の項目の設定]で「親の幹線番号」を指定した時に設定します。 2つ目の幹線の情報を出力する際に、1つ目の情報の後に指定した余白行数分の空白行を作って出力します。

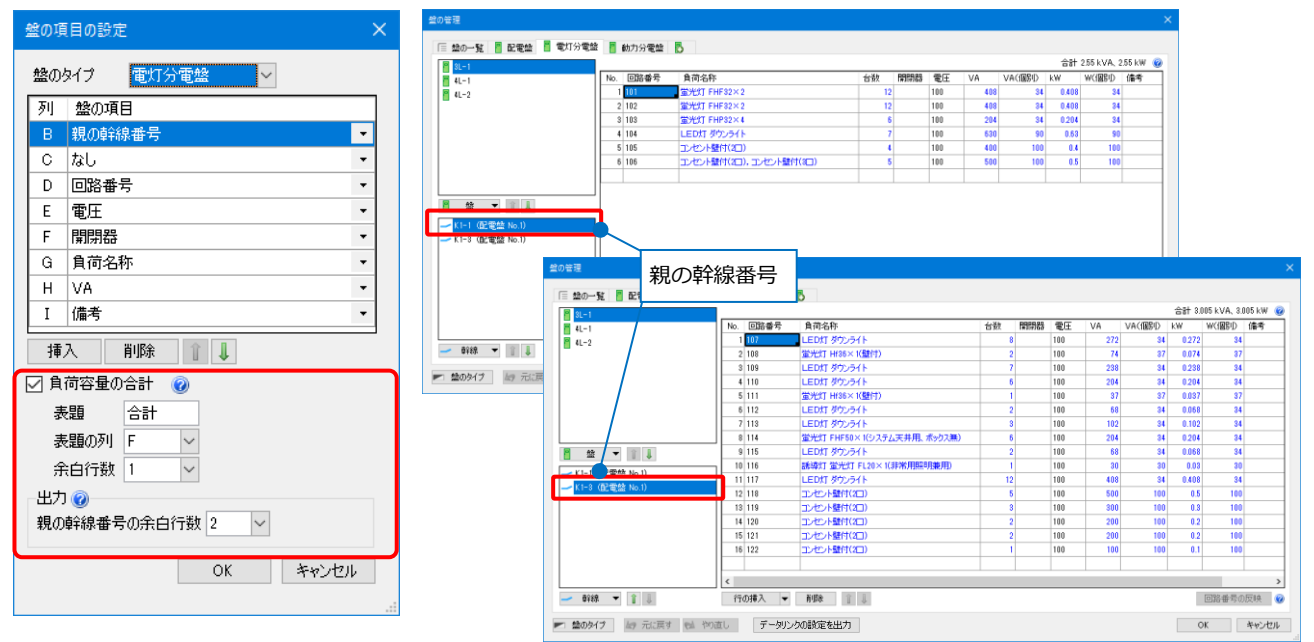

|            |          | А    | в                                     | С | D        | Е         | F    |                         | à           | н            |     | I       |
|------------|----------|------|---------------------------------------|---|----------|-----------|------|-------------------------|-------------|--------------|-----|---------|
|            | 1        | 盤名   | 幹線番号                                  |   | 番号       | 電圧<br>[V] | 開閉器  | 負荷                      | 名称          | 負荷容量<br>[VA] |     | 備考      |
|            | 2        | 3L-1 | K1-1                                  |   | 101      | 100       |      | 蛍光灯 FHF32×2             |             | 408          |     |         |
|            | 3        |      |                                       |   | 102      | 100       |      | 蛍光灯 FHE32×2             |             | 408          |     |         |
|            |          |      |                                       |   | 103      | 100       |      | ロカリ                     |             | 204          |     |         |
|            | 余        | :白行数 |                                       |   | 104      | 100       |      | F7'J                    |             | 630          |     |         |
|            | _        |      |                                       |   | 105      | 100       |      | 主頭「ヘ計」                  |             | 400          |     |         |
|            | 7        |      |                                       |   | 106      | 100       |      | 衣思「ロ司」                  | レセント壁付(30)  | 500          |     |         |
|            | -        | _    |                                       |   |          |           |      |                         |             |              | L [ | •       |
| 親の幹線番号の余白行 | 数        | [2]  |                                       |   |          |           | 合計 📃 |                         |             | 2550         |     | 負荷容量の合計 |
|            | ~~~      |      |                                       |   |          |           |      |                         |             |              |     |         |
|            |          |      |                                       |   |          |           |      |                         |             |              | _   |         |
|            | 12       |      | К1-3                                  |   | 107      | 100       |      |                         |             | 272          |     |         |
|            | 13       |      |                                       |   | 108      | 100       |      | <u> 重光灯  Ht36×1(壁付)</u> |             | 74           |     |         |
|            | 14       |      |                                       |   | 109      | 100       |      |                         |             | 238          |     |         |
|            | 15       |      |                                       |   | 110      | 100       |      | LEDKI タワンライト            |             | 204          |     |         |
|            | 16       |      |                                       |   | 111      | 100       |      | <u>重売灯 Hf36 X 1(壁付)</u> |             | 37           |     |         |
|            | 17       |      |                                       |   | 112      | 100       |      | <u>LED灯 ダワフライト</u>      |             | 68           |     |         |
|            | 18       |      |                                       |   | 113      | 100       |      | <u> LED灯 タワンライト</u>     |             | 102          |     |         |
|            | 19       |      |                                       |   | 114      | 100       |      | 重元灯 FHF5UXI(ソス          | テム大井用、小ツンスき | 204          |     |         |
|            | 20       |      |                                       |   | 115      | 100       |      | LEDKI ダワフライト            |             | 68           |     |         |
|            | 21       |      |                                       |   | 110      | 100       |      | 読得X] 単元X] FL20X         | (1)非常用照明兼用) | 30           |     |         |
|            | 22       |      |                                       |   | 117      | 100       |      | LEUXI ダウフライト            |             | 408          |     |         |
|            | 23       |      |                                       |   | 118      | 100       |      | 1 1 747 76 94 14 197 11 |             | 500          |     |         |
|            | -74      |      | • • • • • • • • • • • • • • • • • • • |   | 100      | 100       |      | F列                      |             | 300          | -   |         |
|            | 余        | 白行数  | [1]                                   |   | 120      | 100       |      |                         |             | 200          |     |         |
|            |          |      |                                       | L | 121      | 100       |      | 表題「合計」                  |             | 200          |     |         |
|            | 27       |      |                                       |   | 1 122    | 100       |      |                         |             | 100          |     |         |
|            | 28       |      |                                       |   |          |           |      |                         |             | 2005         |     |         |
|            | 29       |      |                                       |   | <u> </u> |           |      |                         |             | 3005         |     |         |
|            | 21       |      |                                       |   | -        |           |      |                         |             |              |     | 白荷交景の今季 |
|            | 00       |      |                                       |   | <u> </u> |           |      |                         |             |              | -   |         |
|            | 32       |      |                                       |   |          |           |      |                         |             |              |     |         |
|            | 33       |      | 1                                     |   |          |           |      |                         |             |              |     |         |
|            | 04<br>25 |      |                                       |   |          |           |      |                         |             |              |     |         |
|            | 30       |      |                                       |   | -        |           |      |                         |             |              |     |         |
|            | 30       |      |                                       |   |          |           |      |                         |             |              |     |         |
|            | 37       |      | 1                                     |   |          |           |      |                         |             |              |     |         |

## レブロに表を貼り付け

 [データリンク]ダイアログの[レブロに表を貼り 付け]をクリックします。

| データリンク ×                                 |
|------------------------------------------|
| タイプ 配電盤 🗸 新規 編集 🕖                        |
| 設定                                       |
| <ul> <li>図面要素</li> <li>図面マーカー</li> </ul> |
| C¥NYKシステムズ¥配電盤×lsx 選択 @                  |
| Excelのセル位置指定                             |
| アクション                                    |
| 読み込み ――――                                |
| Excetから読み込み                              |
| □「Excelのセル位置指定」と同じファイルを使用する              |
| 保存、表を貼り付け                                |
| 保存対象 🥑 💿 すべて 🔿 キーが一致する項目のみ               |
| Excel(ご保存                                |
| レブロに表を貼り付け                               |
| 設定の読み込み・保存 ▼ 閉じる                         |

2レイアウトを「盤図(配電盤)」に切り替えます。

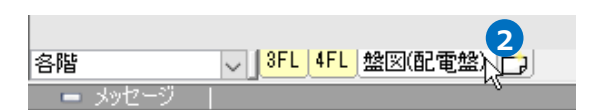

## 3表を貼り付ける位置でクリックします。

Excel側の設定を基に、[盤の管理]の情報を出力した表を図面に貼り付けます。

| 整名       | 幹線番号           | 相電圧          |     | 送新器   | 1    | 二次側配線 | 負荷名称     | 負荷容量<br>16VA1 | 負荷容量     | 1     | 考                       |                           |
|----------|----------------|--------------|-----|-------|------|-------|----------|---------------|----------|-------|-------------------------|---------------------------|
| 記留祭 No.1 | KI-1           | 163W210/105V | 三相  | 100   | 50   | CVT22 |          | (2.55)        | (2.55)   |       |                         | -                         |
|          |                |              |     |       |      | CVT14 | 31-1     | 2.55          | 2.55     |       |                         |                           |
|          |                |              |     |       |      |       |          |               |          |       |                         |                           |
|          | K1-2           | 1¢3W210/105V | 三相  | 100   | 50   | CVT22 |          | (2.816)       | (2.815)  |       |                         |                           |
|          |                |              | -   | -     | -    | CVT14 | 146      | 1545          | 1545     |       |                         |                           |
|          |                |              | -   | -     | -    | CVT14 | 10.1     | 1.271         | (12/1)   |       |                         | _                         |
|          |                |              | -   | -     | -    | CYILA | 3112     |               | 14/1     |       |                         |                           |
|          | K2-1           | 1¢3W210/105V | 三相  | 100   | 50   | CVT22 |          | (5.589)       | (5.589)  |       |                         |                           |
|          |                |              |     |       |      | CVT14 | 41-1     | 2.584         | 2.584    |       |                         |                           |
|          |                |              |     |       |      | CVT22 |          | (3.005)       | (3.005)  |       |                         |                           |
|          |                |              | -   | -     | -    | CVT14 | 41-2     | 3.005         | 3.005    |       |                         | _                         |
|          | 12-2           | 163W210/105/ | 三胡  | 100   | 50   | CVT22 |          | (2.816)       | (2.816)  |       |                         | -                         |
|          |                |              |     |       |      | CVT14 | 4P-1     | 1545          | 1545     |       |                         |                           |
|          |                |              |     |       |      | CVT22 |          | (1.271)       | (1.271)  |       |                         |                           |
|          |                |              |     |       |      | CVT14 | 492      | 1271          | 1271     |       |                         |                           |
|          |                | 412000404020 | +0  |       |      | 0.000 |          |               | (3.0.07) |       |                         | _                         |
|          | 0.6            | 103W210/105V | =18 | 100   | 50   | CVT22 | 31.1     | (3.005)       | (3.005)  |       |                         | _                         |
|          |                |              |     | -     | -    | 64144 |          | 2.000         |          |       |                         | -                         |
|          |                |              |     |       |      |       |          |               |          |       |                         |                           |
|          |                |              |     |       |      |       | 승왕       | 16.776        | 16.776   |       |                         |                           |
|          |                |              |     | -     |      |       |          |               |          |       |                         |                           |
|          |                |              |     | -     | -    |       |          |               |          |       |                         | _                         |
|          |                | - 3 -        | -   | +     | -    |       |          |               |          |       |                         |                           |
|          |                |              |     |       |      |       |          |               |          |       |                         |                           |
|          |                |              |     |       |      |       |          |               |          | -     |                         |                           |
|          |                |              | -   | -     | -    |       |          |               |          |       |                         |                           |
|          |                |              | -   | -     | -    |       |          |               |          |       | 図面(                     | 前に貼り付けた表は、「盤の管理]と運動します。   |
|          |                |              | -   | +     |      |       |          |               |          |       |                         |                           |
|          |                |              |     |       |      |       |          |               |          |       | まの                      | D.値を恋面すスと 「般の管理]の値も恋面されま? |
|          |                |              |     |       |      |       |          |               |          |       | 12071                   | の個で友丈するこ、「霊の自生」の個し友丈とれる   |
|          |                |              | -   | -     | -    |       |          |               |          |       | 1- 20                   | 20 全四)                    |
|          |                |              |     | -     | -    |       |          |               |          |       | (p.3t                   | 30参照)                     |
|          |                |              | -   | -     |      |       |          |               |          |       |                         |                           |
|          |                |              |     |       |      |       |          |               |          |       |                         |                           |
|          |                |              |     |       |      |       |          |               |          |       |                         |                           |
|          |                |              |     |       |      |       |          |               |          |       |                         |                           |
|          |                |              |     |       |      |       |          |               |          |       |                         |                           |
|          |                |              |     |       |      |       |          | Me            | emo      |       |                         |                           |
|          |                |              |     |       |      |       |          |               |          |       |                         |                           |
| ×        | トガ             | 出力さ          | 51  | ר ר ר | = †₽ | 크스    | 貼り付けた    | 115/-         | . K      | 区分    | <ul> <li>第月月</li> </ul> | 汎用 🛛 盛の分類 動刀分電盤 🖌         |
| /        | 1 ' <i>J</i> ' | шло          | -1  | L/L   | 7    | ᇑᆷᆞ   | パロシアリレノに | シレー           | 1.       | 1.120 |                         |                           |
|          |                |              |     |       |      |       |          |               |          |       |                         |                           |
|          |                |              |     |       |      |       |          |               |          | 111   |                         |                           |

#### ● 補足説明

盤の分類ごとに表として出力します。[データリンク]で[Excelに保存]をすると、分類数分のExcelファイルを保存します。

同じ盤のタイプで複数の盤の分類がある場合、盤の分類を選択して、図面に表として貼り付けします。

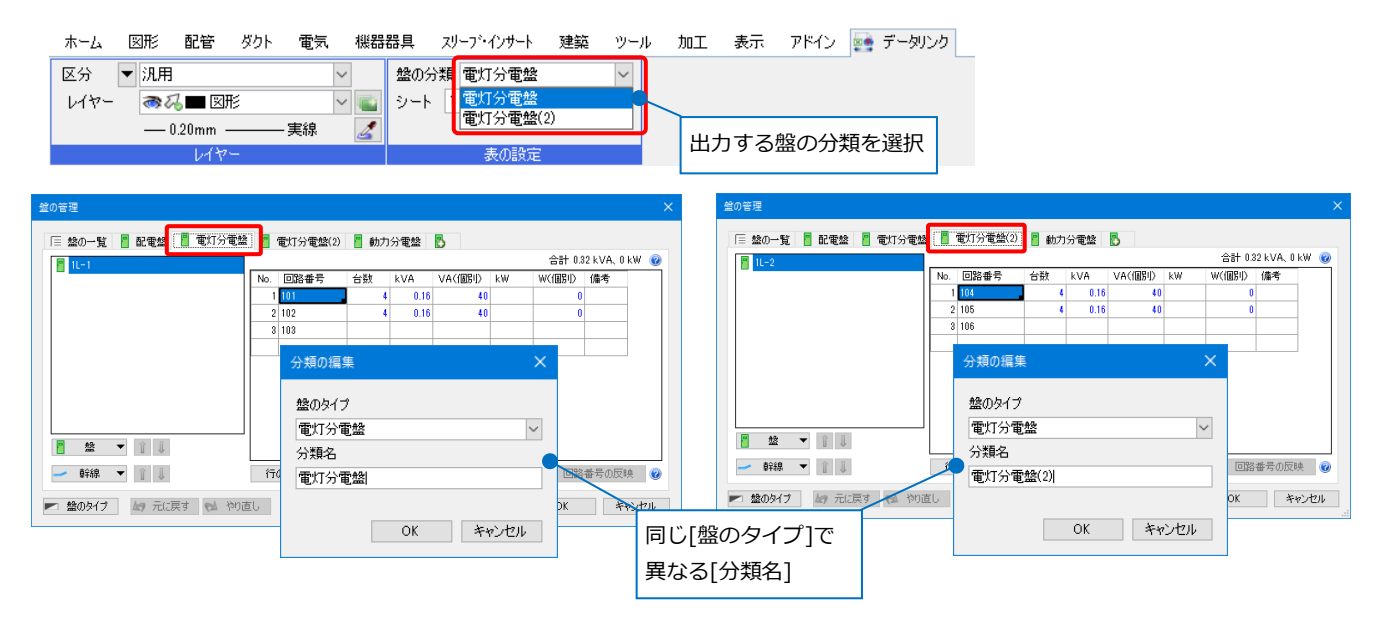

※データリンクの詳細については、弊社ホームページの「サポート> テクニカルガイド」 「データリンク(概要編)」、「データリンク(操作編)」をご覧ください。

## (参考)表の更新

[盤の管理]と[データリンク]で貼り付けた表はリンクします。

[盤の管理]で値が変われば、貼り付けた表の情報が変わり、表の[文字編集]を行うと[盤の管理]の項目の値が 更新されます。

表の値を変更した時の[盤の管理]の値は、p.5「項目タイプ」の各タイプで手入力した時と基本的には同じで す。そのため、手入力に対応していない「台数」や入力できる文字が制限されている項目(※)については、表 の[文字編集]でも制限があります。

データリンクのキーとなる「盤名称」と「親の幹線番号」は表で編集することはできません。

#### 表を編集した時の[盤の管理]の対応

| 項目タイプ                                                                                                    | 表の編集   | 制限事項や[盤の管理]で編集した時との違い                |
|----------------------------------------------------------------------------------------------------|--------|--------------------------------------|
| 自由文字列                                                                                                    | 0      |                                      |
| 於線悉早                                                                                                    | 0      | 変更前の幹線番号は、[盤の一覧]タブのツリー上で一番親の幹線番号と同階層 |
| 千十小水田 与                                                                                                    | U      | に移動します。                              |
| 回路の種類                                                                                                    | O%     | 図面の[回路の種類]と同じ名称のみ入力できます。             |
| 回路番号                                                                                                    | 0      | 図面上の要素も変更されます。                       |
| 回路番号(添字)                                                                                                    | 0      | 図面上の要素も変更されます。                       |
| 继史来中                                                                                                    |        | [盤の管理]ダイアログ上のみ変更します。                 |
| 機器番号                                                                                                    | U      | (図面上に配置した器具には反映しません。)                |
| 負荷名称                                                                                                    | $\cap$ | [盤のタイプ]で項目タイプ「幹線番号」を設定した盤については、変更前の名 |
| 莫响石亦                                                                                                    | U      | 称の盤は、ツリー上で一番親の幹線番号の下に移動します。          |
| 刑丧                                                                                                    | $\cap$ | [盤の管理]ダイアログ上のみ変更します。                 |
| 回路の種類         回路番号         回路番号(添字)         機器番号         負荷名称         型番         電圧[V]         相         負荷容量(合計)         負荷容量(個別)         台数 | U      | (図面上に配置した器具には反映しません。)                |
| 電圧[V]                                                                                                    | O×     | 数値のみ入力できます。                          |
| 相                                                                                                    | 0※     | 「単相」か「三相」のみ入力できます。                   |
| 負荷容量(合計)                                                                                                    | 0      | [盤の管理]ダイアログ上の表示用の負荷容量に上書きされます。       |
| 負荷容量(個別)                                                                                                    | 0      | 図面上に配置した器具も変更されます。                   |
| 台数                                                                                                    | ×      |                                      |
| 親の幹線番号                                                                                                    | ×      |                                      |

[盤の管理]で表に出力する盤の増減があった場合は、貼り付けた表のコンテキストメニューから[表(データリンク)の更新]をします。

| ٢. | 盤図(配電盤 | 約 1/50 [平面 |      |     | 1                   |   | 1  |         |               |              |    |  |
|----|--------|------------|------|-----|---------------------|---|----|---------|---------------|--------------|----|--|
|    |        | 盤名         | 幹線番号 | 153 | X子編集<br>また。 ないいのの声が |   | 記線 | 自荷名称    | 負荷容量<br>[kVA] | 負荷容量<br>[kW] | 備考 |  |
|    |        | 配電盤 No.1   | K1-1 |     | 表(テーダリング)の更新        |   |    | 別シートの追加 | (2.55)        | (2.55)       |    |  |
|    |        |            |      |     | Excelファイルに保存        |   | -  | 31-1    | 2.55          | 2.55         |    |  |
|    |        |            |      |     | Excelファイルの書式の読み込み   |   | L  |         |               |              |    |  |
|    |        |            | K1-2 |     |                     |   |    |         | (2.816)       | (2.816)      |    |  |
|    |        |            |      | FE  | 表に変換                |   |    | 3P-1    | 1.545         | 1.545        |    |  |
|    |        |            |      | 1 m | 541E5C1X            |   |    |         | (1.271)       | (1.271)      |    |  |
|    |        |            |      | 2   | 移動                  | • |    | 3P-2    | 1.271         | 1.271        |    |  |
|    |        |            |      | 2   | 40 m                |   | L  |         |               |              |    |  |
|    |        |            | K2-1 | 1   | 復与                  |   |    |         | (5.589)       | (5.589)      |    |  |
|    |        |            |      | ی   | 回転                  | • |    | 4L-1    | 2.584         | 2.584        |    |  |